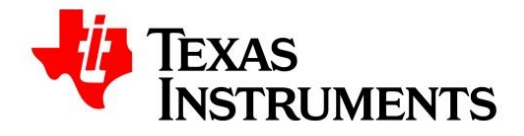

User's Manual TICS PRO

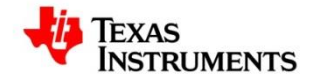

# **Revision History**

| Revision | Date         | Descriptions/Comments                    |
|----------|--------------|------------------------------------------|
| 1.0      | 8-April-2015 | Initial version                          |
| 2.0      | 19-June-2015 | Updated the Color compliant screen shots |

The TICS PRO User's Manual provides a general overview of the Evaluation Module (EVM) GUI which includes,

- Description of the features of the GUI
- Functions to be considered while using the GUI

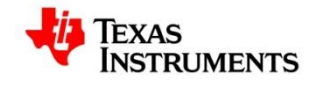

# **Table of Contents**

| User's Manual1 |                              |  |  |  |
|----------------|------------------------------|--|--|--|
| TICS PRO1      |                              |  |  |  |
| Revision       | History2                     |  |  |  |
| Table of (     | Contents3                    |  |  |  |
| Table of F     | Figures5                     |  |  |  |
| Pre-rec        | quisites6                    |  |  |  |
| 1. TICS        | PRO GUI Overview7            |  |  |  |
| 1.1.           | TICS-PRO GUI Layout          |  |  |  |
| 2. TICS        | PRO GUI Menu Options         |  |  |  |
| 2.1.           | File Menu                    |  |  |  |
| 2.2.           | USB Communications Menu14    |  |  |  |
| 2.3.           | Select Device Menu           |  |  |  |
| 2.4.           | Options Menu                 |  |  |  |
| 2.5.           | Tools Menu23                 |  |  |  |
| 2.6.           | Default Configuration Menu24 |  |  |  |
| 2.7.           | Help Menu25                  |  |  |  |
| 3. TICS        | PRO Page Selection           |  |  |  |
| 3.1.           | TICS PRO Pages               |  |  |  |
| 3.2.           | User Control Page            |  |  |  |
| 3.3.           | Raw Register Page            |  |  |  |
| 3.4.           | PLL Page                     |  |  |  |
| 3.5.           | Flex Page                    |  |  |  |
| 3.6.           | Burst Page                   |  |  |  |
| 4. Auto        | omation Function             |  |  |  |
| 4.1.           | SetText                      |  |  |  |
| 4.2.           | GetText41                    |  |  |  |
| 4.3.           | SetIndex42                   |  |  |  |
| 4.4.           | GetIndex42                   |  |  |  |
| 4.5.           | SetFieldValue42              |  |  |  |

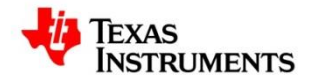

| 4.6.  | GetFieldValue43        |
|-------|------------------------|
| 4.7.  | PressButton            |
| 4.8.  | PressSpinButton        |
| 4.9.  | WriteRawData44         |
| 4.10. | WriteAddressData44     |
| 4.11. | WriteRegisterByIndex44 |
| 4.12. | WriteRegister          |
| 4.13. | WriteAllRegisters45    |
| 4.14. | GetDevice              |
| 4.15. | SelectDevice           |
| 4.16. | SelectUserDevice       |
| 4.17. | SaveSetup46            |
| 4.18. | RestoreSetup47         |
| 4.19. | RunScript47            |
| 4.20. | CheckModeText          |
| 4.21. | SetMode48              |
| 4.22. | SetMode48              |
| 4.23. | SetPin49               |
| 4.24. | GetPin                 |

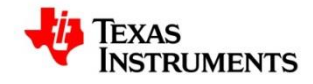

# **Table of Figures**

| Figure 1: TICS Pro GUI Layout                                                              |
|--------------------------------------------------------------------------------------------|
| Figure 2 : File Menu - Save Option10                                                       |
| Figure 3 : File Menu - Recently Loaded Device Info11                                       |
| Figure 4 : File Menu - Import Hex Register Values12                                        |
| Figure 5 : USB Communications Menu - Interface14                                           |
| Figure 6 : USB Communications - Interface Selection Dialog – In Simulation mode            |
| Figure 7 : USB Communications - Interface Selection Dialog – USB2ANY Device Disconnected15 |
| Figure 8 : USB Communications - Interface Selection Dialog – USB2ANY Device Connected      |
| Figure 9 : USB Communications - Program All Register17                                     |
| Figure 10 : Select Device - Import User Device                                             |
| Figure 11 : Select Device - List of User Devices19                                         |
| Figure 12 : Select Device - Delete User Device20                                           |
| Figure 13 : Select Device - List of Devices under Groups21                                 |
| Figure 14 : Options - AutoUpdate                                                           |
| Figure 15 : Tools Menu23                                                                   |
| Figure 16 : Default Configuration Menu24                                                   |
| Figure 17 : Help Menu25                                                                    |
| Figure 18 : User Control Page27                                                            |
| Figure 19 : User Control Page - Master Group28                                             |
| Figure 20 : User Control Page - PINS Master Group29                                        |
| Figure 21 : Raw Register Page – Register Map                                               |
| Figure 22 : Raw Register Page - Operations                                                 |
| Figure 23 : Raw Register Page – Read Register Value32                                      |
| Figure 24 : Raw Register Page – Read Field Value                                           |
| Figure 25 : AutoUpdate OFF - Changes made to Control                                       |
| Figure 26 : AutoUpdate OFF - Change in Data in Raw Register Page                           |
| Figure 27 : PLL Page                                                                       |
| Figure 28 : Flex Page                                                                      |

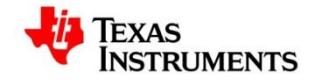

| Figure 29 : Burst Page - Delay         | . 38 |
|----------------------------------------|------|
| Figure 30 : Burst Page - Load Register | . 39 |
| Figure 31 : Burst Mode - Pattern File  | .40  |

# **Pre-requisites**

- Iron Python 2.7.5
- .Net Framework 4.5

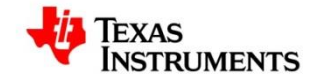

## 1. TICS PRO GUI Overview

The TICS Pro software provides a generic EVM GUI framework for the LMX, LMK and the CDC timing devices.

# **1.1. TICS-PRO GUI Layout**

In this section, the layout of the TICS Pro GUI is explained.

Figure 1: TICS Pro GUI Layout

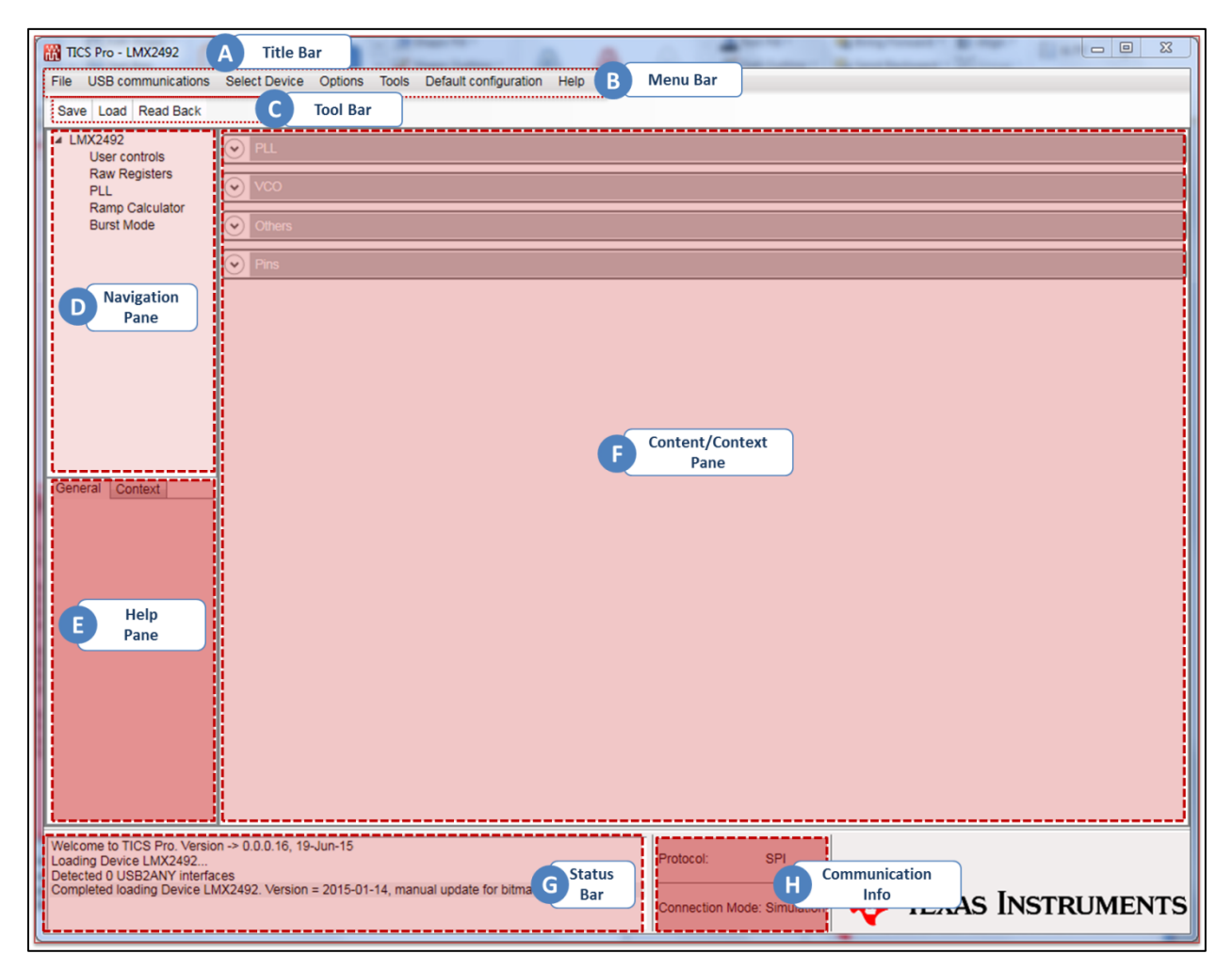

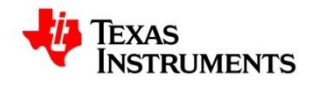

# A. Title Bar

The TICS Pro GUI provides an option to select the required device. The name of the selected device is displayed in the title bar.

# B. Menu Bar

The menu bar provides the option to perform the various operations on the GUI like selecting the device, communication mode, loading or saving configurations etc.

# C. Tool Bar

The Tool bar provides the options to perform device specific operations that are defined as Iron Python script. The display of the tool bar is optional in the UI and the menu present varies for different devices. It will be loaded only if there is an entry [TOOLBAR] in the device INI and the scripts specified in the section are displayed as the options in the tool bar.

## D. Navigation Pane

The navigation pane lists all the available pages in the GUI. Clicking on an item in the pane will load the corresponding page in the GUI.

## E. Help Pane

When you mouse over the controls on the GUI pages, the help pane displays the information relevant to the controls. It has two tabs – General & Context. The general tab provides information about the selected page. The context tab explains the control-specific information.

## F. Content Pane

When you select any page in the navigation pane, the content pane is loaded with the corresponding page

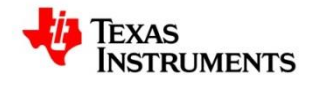

# G. Status Bar

The status bar displays the status with respect to the different operations being performed on the page.

## H. Communication Info

This pane displays the selected communication protocol and whether the GUI is connected to a device or is being used in simulation mode.

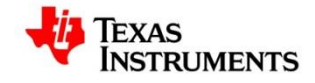

# 2. TICS PRO GUI Menu Options

In this section, we will describe the use of the listed menu options

## 2.1. File Menu

#### 2.1.1. Save

The Save option allows you to save the current configuration of the GUI in a macro file(.mac file). This option can be accessed by traversing through the file menu

| TICS Pro - LMX2492                                                                     | -                 | -                               | and the other diversion of the other diversion of the other diversio | -          | ·         |             | -            |        |      |                     |
|----------------------------------------------------------------------------------------|-------------------|---------------------------------|----------------------------------------------------------------------------------------------------|------------|-----------|-------------|--------------|--------|------|---------------------|
| File USB communications                                                                | Select Device     | Options Tools                   | Default configuration Help                                                                                                    |            |           |             |              |        |      |                     |
| Save                                                                                   |                   |                                 |                                                                                                    |            |           |             |              |        |      |                     |
| Load                                                                                   |                   | 1                               |                                                                                                    |            |           |             |              |        |      |                     |
| Export hex register value                                                              | e<br>e            | Address/Value                   | 2 2 2 2 1 1 1 1 1 1 1<br>3 2 1 0 9 8 7 6 5 4 3                                                                                                    | 1 1<br>2 1 | 100098    | 00007654    | 0000<br>3210 |        |      | Data                |
|                                                                                        |                   | 0x008D00                        | 0000 0000 100                                                                                                    | 0 1        | 101       | 0000        | 0000         |        | *    | 0x                  |
| Import hex register value                                                              | s                 | 0x008C27                        | 0000 0000 100                                                                                                    | 0 1        | 100       | 0010        | 0111         |        |      |                     |
|                                                                                        |                   | 0x008B10                        | 0000 0000 100                                                                                                    | 0 1        | 011       | 0001        | 0000         |        |      | Write Register      |
| LMX2492                                                                                |                   | 0x008A00                        | 0000 0000 100                                                                                                    | 0 1        | 010       | 0000        | 0000         |        |      |                     |
|                                                                                        |                   | 0x008900                        | 0000 0000 100                                                                                                    | 0 1        | 001       | 0000        | 0000         |        |      | Read Register       |
| LMK02002                                                                               |                   | 0x008800                        | 0000 0000 100                                                                                                    | 0 1        | 000       | 0000        | 0000         |        | E    |                     |
| LMK04000B                                                                              |                   | 0x008700                        | 0000 0000 100                                                                                                    | 0 0        | 111       | 0000        | 0000         |        |      | Read All Registers  |
|                                                                                        |                   | 0x008600                        | 0000 0000 100                                                                                                    | 0 0        | 110       | 0000        | 0000         |        |      |                     |
| CDCM6208V1                                                                             |                   | 0x008527                        | 0000 0000 100                                                                                                    | 0 0        | 101       | 0010        | 0111         |        |      | Write All Registers |
| LMK04101                                                                               |                   | 0x008410                        | 0000 0000 100                                                                                                    | 0 0        | 100       | 0001        | 0000         |        |      |                     |
|                                                                                        |                   | 0x008300                        | 0000 0000 100                                                                                                    | 0 0        | 011       | 0000        | 0000         |        |      | (                   |
|                                                                                        |                   | 0x008200                        | 0000 0000 100                                                                                                    | 0 0        | 010       | 0000        | 0000         |        |      | Import Register Map |
| Exit                                                                                   |                   | 0x008100                        | 0000 0000 100                                                                                                    | 0 0        | 001       | 0000        | 0000         |        |      |                     |
|                                                                                        | 0127              | 0x008000                        | 0000 0000 100                                                                                                    | 1 1        | 1 1 1     | 0000        | 0000         |        |      | Export Register Map |
|                                                                                        | R127              | 0x007F00                        | 0000 0000 011                                                                                                    | 1 1        | 1 1 0     | 0010        | 0 1 1 1      |        |      |                     |
|                                                                                        | P125              | 0x007E27                        | 0000 0000 011                                                                                                    | 1 1        | 101       | 0 0 0 1     | 0 0 0 0      |        |      | Desister Field Name |
| Conoral Contaut                                                                        | P124              | 0x007010                        | 0000 0000 011                                                                                                    | 1 1        | 100       | 0000        | 0 0 0 0      |        |      | Register/Field Name |
| General Context                                                                        | R123              | 0x007800                        | 0000 0000 011                                                                                                    | 1 1        | 011       | 0 0 0 0     | 0 0 0 0      |        |      | Name                |
| Raw Registers                                                                          | R122              | 0x007A00                        | 0000 0000 011                                                                                                    | 1 1        | 010       | 0000        | 0000         |        |      |                     |
| This is Pegister man                                                                   | R121              | 0x007900                        | 0000 0000 011                                                                                                    | 1 1        | 001       | 0000        | 0000         |        |      | Value               |
| page that holds the                                                                    | R120              | 0x007800                        | 0000 0000 011                                                                                                    | 1 1        | 000       | 0000        | 0000         |        |      | Read                |
| values of the                                                                          | R119              | 0x007727                        | 0000 0000 011                                                                                                    | 1 0        | 111       | 0010        | 0111         |        |      | Neau                |
| registers                                                                              | R118              | 0x007610                        | 0000 0000 011                                                                                                    | 1 0        | 110       | 0001        | 0000         |        |      |                     |
|                                                                                        | R117              | 0x007500                        | 0000 0000 011                                                                                                    | 1 0        | 101       | 0000        | 0000         |        |      | Address Bits        |
|                                                                                        | R116              | 0x007400                        | 0000 0000 011                                                                                                    | 1 0        | 100       | 0000        | 0000         |        |      |                     |
|                                                                                        | R115              | 0x007300                        | 0000 0000 011                                                                                                    | 1 0        | 011       | 0000        | 0000         |        |      |                     |
|                                                                                        | R114              | 0x007200                        | 0000 0000 011                                                                                                    | 1 0        | 010       | 0000        | 0000         |        |      |                     |
|                                                                                        | R113              | 0x007100                        | 0000 0000 011                                                                                                    | 1 0        | 001       | 0000        | 0000         |        |      |                     |
|                                                                                        | R112              | 0x007027                        | 0000 0000 011                                                                                                    | 1 0        | 000       | 0010        | 0111         |        |      |                     |
|                                                                                        | R111              | 0x006F10                        | 0000 0000 011                                                                                                    | 0 1        | 111       | 0001        | 0000         |        |      |                     |
|                                                                                        | R110              | 0x006E00                        | 0000 0000 011                                                                                                    | 0 1        | 101       | 0000        | 0000         |        |      |                     |
|                                                                                        | R109              | 0x006000                        | 0000 0000 011                                                                                                    | 0 1        | 101       | 0000        | 0000         |        |      |                     |
|                                                                                        | R108              | 0x006200                        | 0000 0000 011                                                                                                    | 0 1        | 011       | 0000        | 0000         |        |      |                     |
|                                                                                        | R106              | 0x006400                        | 0 0 0 0 0 0 0 0 0 1 1                                                                                                    | 0 1        | 010       | 0000        | 0000         |        |      |                     |
|                                                                                        | R105              | 0x006927                        | 0000 0000 011                                                                                                    | 0 1        | 001       | 0010        | 0111         |        |      |                     |
|                                                                                        |                   |                                 |                                                                                                    | 10         |           |             |              |        | *    |                     |
| Welcome to TICS Pro. Version<br>Loading Device LMK02002<br>Completed loading Device LM | n -> 0.0.0.17, 23 | 3-Jun-15<br>xn = 2015-05-22, v2 | .0.0                                                                                                    |            | Protocol: | SP          | 9            | _      |      |                     |
| Completed loading Device LM<br>Completed loading Device LM                             | X2492. Version    | n = 2015-01-14, ma              | nual update for bitmask                                                                                                    |            | Connecti  | on Mode: US | B2ANY        | 🤴 Texa | s In | STRUMENTS           |

Figure 2 : File Menu - Save Option

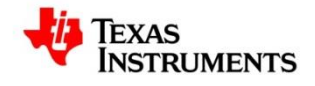

## 2.1.2. Load

This option allows you to load a configuration which was previously saved. It can be accessed in the following by traversing through the File menu and selecting the "Load" option

## **2.1.3.** Recently Loaded Device Info

The five most recently loaded devices are listed under the file menu as shown below in the diagram.

| TICS Pro - LMX2492                                                                                                    | The second second second                                                                                                | and they bear                                                                                                    | T I I I MARKED                                                                                                    |                                                                                                    |                                                                                                    |
|----------------------------------------------------------------------------------------------------|----------------------------------------------------------------------------------------------------|----------------------------------------------------------------------------------------------------|----------------------------------------------------------------------------------------------------|----------------------------------------------------------------------------------------------------|----------------------------------------------------------------------------------------------------|
| File USB communications                                                                                                    | Select Device Options Tools                                                                                             | Default configuration Help                                                                                                    |                                                                                                    |                                                                                                    |                                                                                                    |
| Save                                                                                                    |                                                                                                    |                                                                                                    |                                                                                                    |                                                                                                    |                                                                                                    |
| Load                                                                                                    |                                                                                                    |                                                                                                    |                                                                                                    |                                                                                                    |                                                                                                    |
| Export hex register valu<br>Import hex register valu<br>LMX2492<br>LMK02002<br>LMK04000B<br>CDCM6208V1                                         | es THER<br>es abled •<br>CDER<br>r Modulator •<br>0 ps •                                                                | OSC_DIFFR<br>POWERDOWN<br>Powered Up •<br>SWRST<br>CPM_FLAGL<br>CPM_FLAGH                                                                   | CPM_LIMIT_HIGH                                                                                                    | 46 <b>*</b><br>4 <b>*</b>                                                                                              | E                                                                                                    |
| LMK04101                                                                                                    |                                                                                                    | Output Pins                                                                                                    |                                                                                                    |                                                                                                    |                                                                                                    |
| Exit<br>General Context<br>User controls<br>This is User<br>Controls page (High<br>level page with<br>details of the                           | S_CNT<br>32 -<br>DLD_TOL<br>1 ns -<br>DLD_ERR_CNT<br>4 -                                                                | MUXout_MUX<br>Output DLD&CPMON   TRIG1_MUX<br>Input TRIG1  TRIG2_MUX<br>Input TRIG2                                                         | MOD_MUX<br>Input MOD •<br>TRIG1_PIN<br>Tristate •<br>TRIG2_PIN<br>Tristate •                                                      | MOD_PIN<br>Tristate •<br>MUXout_PIN<br>Output - PP •                                                                   |                                                                                                    |
| register<br>functionalities<br>mapping)                                                                                                    | Others     Speed Up Controls     FL_TOC     O     FL_CSR     Disabled     FL_CPG     Disabled     General Ramp Controls | Ramp Comparators & Limits<br>RAMP_CMP0[30:0]<br>33554432<br>RAMP_CMP0[32:31]<br>0<br>RAMP_CMP0[32:31]<br>0<br>RAMP_CMP1[30:0]<br>2113229216 | RAMP1 Controls<br>RAMP1_INC<br>0 •<br>RAMP1_LEN<br>10000 •<br>RAMP1_DLY<br>RAMP1_FL<br>RAMP1_FL<br>RAMP1_NEXT_TRIG<br>TOC Timeout | RAMP4 Controls<br>RAMP4_INC<br>0 +<br>RAMP4_LEN<br>10000 +<br>RAMP4_DLY<br>RAMP4_DLY<br>RAMP4_NEXT_TRIG<br>TOC Timeout | RAMP7 Controls<br>RAMP7_INC<br>0<br>RAMP7_LEN<br>10000<br>RAMP7_LEY<br>RAMP7_LY<br>RAMP7_FL<br>RAMP7_FL<br>RAMP7_FL |
| Welcome to TICS Pro. Versio<br>Loading Device LMK02002<br>Completed loading Device LM<br>Loading Device LMX2492<br>Completed loading Device LM | un -> 0.0.0.17, 23-Jun-15<br>MK02002. Version = 2015-05-22, v<br>MX2492. Version = 2015-01-14, m                        | 2.0.0<br>anual update for bitmask                                                                                                    | Protocol: S<br>Connection Mode: U                                                                                                 | pi<br>sbzany 🜵 Texa                                                                                                    | as Instruments                                                                                                    |

Figure 3 : File Menu - Recently Loaded Device Info

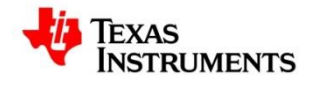

## 2.1.4. Importing Register Map Data

The "Import Hex Register Values" feature allows you to import the register information or data into the GUI in the following three formats

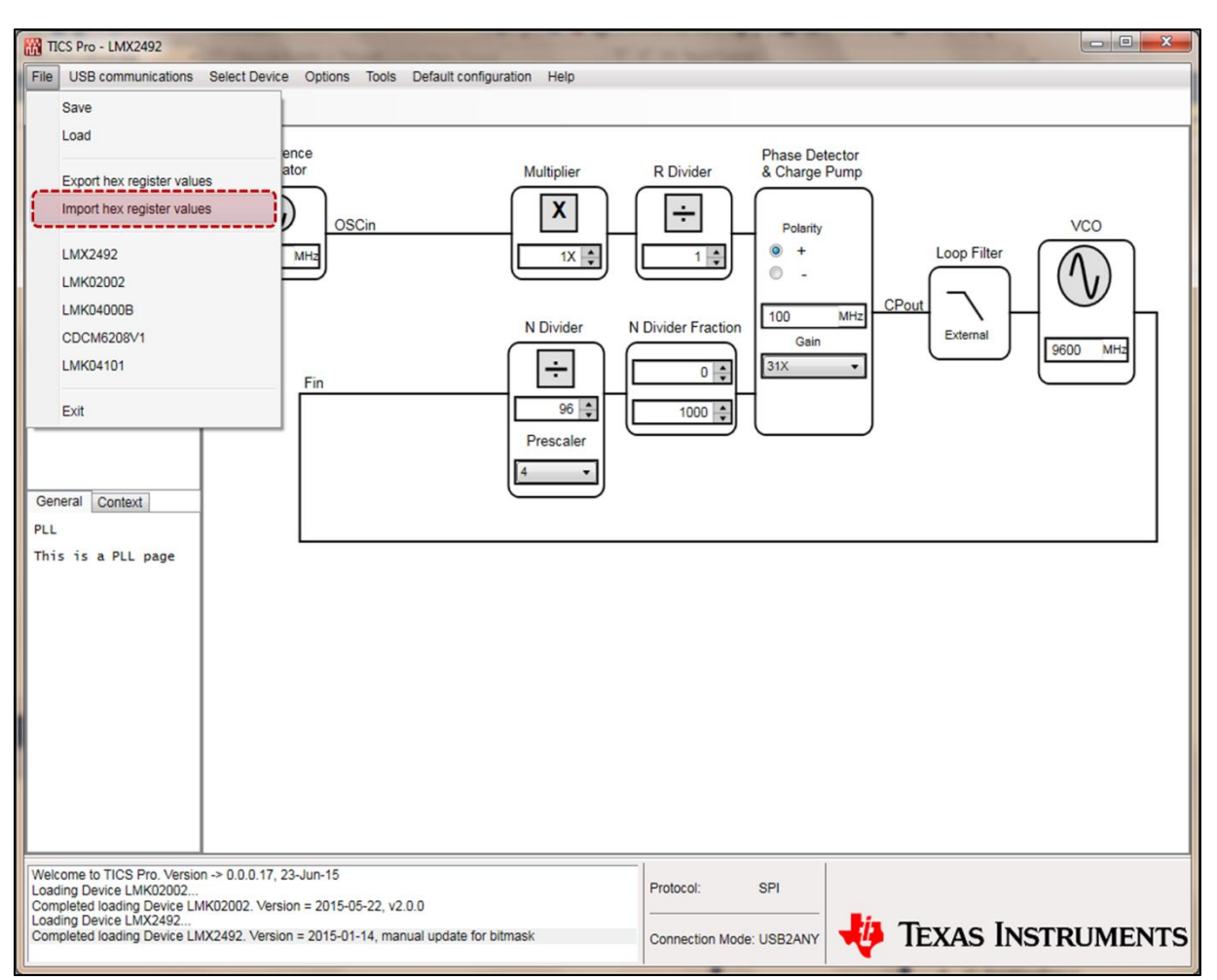

#### Figure 4 : File Menu - Import Hex Register Values

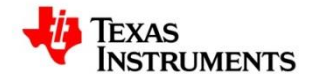

## 2.1.4.1. Format 1

CASE A (decimal reg#) R0 0x80000100 R0 0x08030400 R1 0x0000101 ... R8 0x10000908 R9 0xa0022a09 R10 0x0082000b

#### 2.1.4.2. Format 2

R13 0x0286c00d

CASE B (hex reg#) R0x0 0x80000100 R0x0 0x08030400 R0x1 0x00000101

.... R0x8 0x10000908

R0x9 0xa0022a09 R0xb 0x0082000b R0xd 0x0286c00d

## 2.4.1.3. Format 3

| CASE C (no reg num) |
|---------------------|
| 0x80000100          |
| 0x08030400          |
| 0x00000101          |
|                     |
| 0x10000908          |
| 0xa0022a09          |
| 0x0082000b          |
| 0x0286c00d          |
|                     |

However when you export the register data using the "Export Hex Register Values" option, It is always exported in Format 1

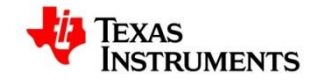

## 2.2. USB Communications Menu

#### 2.2.1. Interface

The Interface option allows you to select the protocol that is to be used for communication with the devices.

| File | USB communications             | Select Device | Options Tools |
|------|--------------------------------|---------------|---------------|
| Sav  | Interface                      |               |               |
| ⊿ LN | Write All Register             | s Ctrl+L      |               |
|      | User controls<br>Raw Registers | Register Name | Address/Value |
|      | PLL                            | R141          | 0x008D00      |
|      | Ramp Calculator                | R140          | 0x008C00      |
|      | Burst Mode                     | R139          | 0x008B00      |
|      |                                | R138          | 0x008A00      |
|      |                                | R137          | 0x008900      |
|      |                                |               |               |

#### Figure 5 : USB Communications Menu - Interface

When you traverse through the USB Communications menu and click on the Interface option, the pop-up dialog shown below appears on the screen. The Communication setup window lists the Interfaces available for the device loaded. Select the required protocol and click on OK. The rectangular area at the middle of the window display image of the Pin Configuration of the respective interface selected.

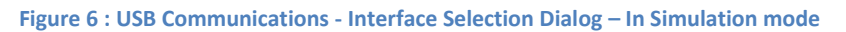

| Interface<br>USB2ANY<br>TIHera<br>FTDI<br>Simulation | 54AF0A4720002500     Identify       Simulation | Select a Protocol SPI v |
|------------------------------------------------------|------------------------------------------------|-------------------------|
|                                                      |                                                |                         |
|                                                      |                                                |                         |
|                                                      |                                                |                         |
|                                                      |                                                |                         |

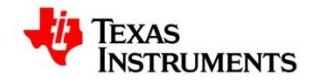

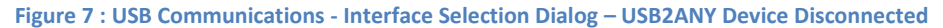

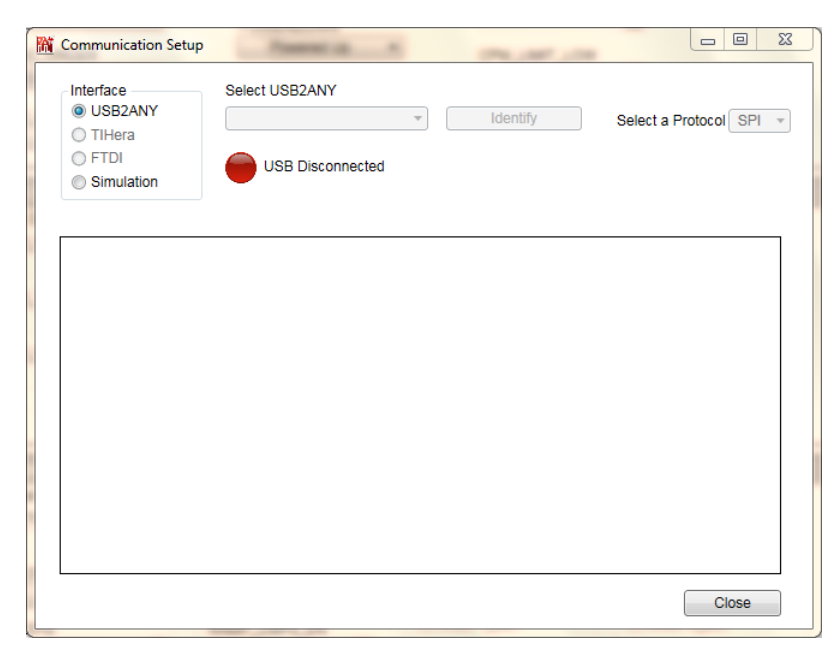

Figure 8 : USB Communications - Interface Selection Dialog – USB2ANY Device Connected

| Communication Setup                                          | April 100 cm                                       | and all all all all all all all all all al |                         |
|--------------------------------------------------------------|----------------------------------------------------|--------------------------------------------|-------------------------|
| Interface<br>© US82ANY<br>© TiHera<br>© FTDI<br>© Simulation | Select USB2ANY<br>54AF0A4720002500   USB Connected | Blinking                                   | Select a Protocol SPI + |
|                                                              |                                                    |                                            |                         |
|                                                              |                                                    |                                            |                         |
|                                                              |                                                    |                                            |                         |
|                                                              |                                                    |                                            | Close                   |

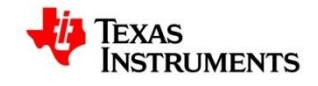

## • Connection Status

The connection status of a device can be identified from the LED where Green denotes one or more devices are connected. On the other hand Red LED denotes that the device is disconnected.

## • List of Devices

The list of connected devices are populated in the listbox for each Interface respectively. Each device is represented as a unique string populated in the list box.

## • Identifying a device

The device connected could be identified by using the "Identify" option. Select one of the listed device and Click the identify option. The "Identify" option will change to "Blinking" state, that will toggle the LED of the selected device in the list.

## 2.2.2. Program All Register

The "Program All Register" option allows you to write all the register values into the device. The status bar at the bottom indicates this. It is similar to the "Write All" operation on the Raw Register Page

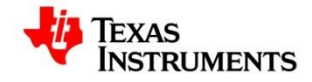

| TICS Pro - LMX2492                                         |               | r 7 8 - 1     |             |            |      | -         | -            | Autor.  | Autor Auto | -           |                     |
|------------------------------------------------------------|---------------|---------------|-------------|------------|------|-----------|--------------|---------|------------|-------------|---------------------|
| ile USB communications                                     | Select Device | Options Tools | Default con | figuration | Help |           |              |         |            |             |                     |
| Save Interface                                             |               |               |             |            |      |           |              |         |            |             |                     |
| Write All Register                                         | c Ctrl+l      | 1             |             |            |      |           |              |         |            |             |                     |
|                                                            | S GUIVE       | <u>.</u>      |             |            |      |           |              |         |            |             |                     |
| Raw Registers                                              | Register Name | Address/Value | 2222        | 1111       | 1111 | 1100      | 0000         | 3210    |            |             | Data                |
| PLL                                                        | P141          | 0x008000      | 0000        | 0000       | 1000 | 1101      | 0000         | 0000    |            |             | 0×009600            |
| Ramp Calculator                                            | R140          | 0x008000      | 0 0 0 0     | 0 0 0 0    | 1000 | 1 1 0 0   | 0000         | 0000    |            |             | 0,000000            |
| Burst Mode                                                 | R139          | 0x008800      | 0 0 0 0     | 0000       | 1000 | 1011      | 0000         | 0000    |            |             | Write Register      |
|                                                            | R138          | 0x008A00      | 0000        | 0000       | 1000 | 1010      | 0000         | 0000    |            |             |                     |
|                                                            | R137          | 0x008900      | 0000        | 0000       | 1000 | 1001      | 0000         | 0000    |            |             | Read Register       |
|                                                            | R136          | 0x008800      | 0000        | 0000       | 1000 | 1000      | 0000         | 0000    |            | =           |                     |
|                                                            | R135          | 0x008700      | 0000        | 0000       | 1000 | 0111      | 0000         | 0000    |            |             | Read All Registers  |
|                                                            | R134          | 0x008600      | 0000        | 0000       | 1000 | 0110      | 0000         | 0000    |            |             |                     |
|                                                            | R133          | 0x008500      | 0000        | 0000       | 1000 | 0101      | 0000         | 0000    |            |             | Write All Registers |
|                                                            | R132          | 0x008400      | 0000        | 0000       | 1000 | 0100      | 0000         | 0000    |            |             |                     |
|                                                            | R131          | 0x008300      | 0000        | 0000       | 1000 | 0011      | 0000         | 0000    |            |             |                     |
|                                                            | R130          | 0x008200      | 0000        | 0000       | 1000 | 0010      | 0000         | 0000    |            |             | Import Register Map |
|                                                            | R129          | 0x008100      | 0000        | 0000       | 1000 | 0001      | 0000         | 0000    |            |             |                     |
|                                                            | R128          | 0x008000      | 0000        | 0000       | 1000 | 0000      | 0000         | 0000    |            |             | Export Register Map |
|                                                            | R127          | 0x007F00      | 0000        | 0000       | 0111 | 1111      | 0000         | 0000    |            |             |                     |
|                                                            | R126          | 0x007E00      | 0000        | 0000       | 0111 | 1110      | 0000         | 0000    |            |             |                     |
|                                                            | R125          | 0x007D00      | 0000        | 0000       | 0111 | 1101      | 0000         | 0000    |            |             | Register/Field Name |
| General Context                                            | R124          | 0x007C00      | 0000        | 0000       | 0111 | 1100      | 0000         | 0000    |            |             | Namo                |
|                                                            | R123          | 0x007B00      | 0000        | 0000       | 0111 | 1011      | 0000         | 0000    |            |             | Name                |
|                                                            | R122          | 0x007A00      | 0000        | 0000       | 0111 | 1010      | 0000         | 0000    |            |             | Value               |
| egister Name:                                              | R121          | 0x007900      | 0000        | 0000       | 0111 | 1001      | 0000         | 0000    |            |             |                     |
| egister Name(in                                            | R120          | 0x007800      | 0000        | 0000       | 0111 | 1000      | 0000         | 0000    |            |             | Read                |
| ex): R0x86                                                 | R119          | 0x007700      | 0000        | 0000       | 0111 | 0111      | 0000         | 0000    |            |             |                     |
| ield Name :                                                | R118          | 0x007600      | 0000        | 0000       | 0111 | 0110      | 0000         | 0000    |            |             | _                   |
| AMP6_NEXT_TRIG                                             | R117          | 0x007500      | 0 0 0 0     | 0000       | 0111 | 0101      | 0000         | 0000    |            |             | Address Bits        |
| tart Bit : 3                                               | R116          | 0x007400      | 0000        | 0000       | 0111 | 0100      | 0000         | 0000    |            |             |                     |
| ength : 2                                                  | R115          | 0x007300      | 0000        | 0000       | 0111 | 0011      | 0000         | 0000    |            |             |                     |
| escription:                                                | R114          | 0x007200      | 0000        | 0000       | 0111 | 0010      | 0000         | 0000    |            |             |                     |
| his determines                                             | R113          | 0x007100      | 0000        | 0000       | 0111 | 0001      | 0000         | 0000    |            |             |                     |
| amp is.                                                    | R112          | 0x007000      | 0000        | 0000       | 0111 | 0000      | 0000         | 0000    |            |             |                     |
|                                                            | R111          | 0x006F00      | 0000        | 0000       | 0110 | 1 1 1 1   | 0000         | 0000    |            |             |                     |
| ield Name :                                                | R110          | 0x006E00      | 0000        | 0000       | 0110 | 1101      | 0000         | 0000    |            |             |                     |
| AMP6_NEXT                                                  | R109          | 0x006000      | 0000        | 0000       | 0110 | 1101      | 0000         | 0000    |            |             |                     |
| tart Bit : 5                                               | R108          | 0x006C00      | 0000        | 0000       | 0110 | 1011      | 0000         | 0000    |            |             |                     |
| ength : 3                                                  | R107          | 0x006600      | 0000        | 0000       | 0110 | 1011      | 0000         | 0000    |            |             |                     |
| escription:                                                | P105          | 0x006400      | 0 0 0 0     | 0000       | 0110 | 1001      | 0 0 0 0      | 0000    |            |             |                     |
| his determines                                             | R105          | 0,000900      | 0000        |            |      | 1001      |              |         |            | Ŧ           |                     |
| /rote Register R0x4 as 0x00<br>/rote Register R0x3 as 0x00 | 0400<br>0300  | 1             |             |            |      | * Protoco | : S          | PI      |            |             |                     |
| Irote Register R0x2 as 0x00                                | 0201          |               |             |            |      |           |              |         |            |             |                     |
| rote Register R0x1 as 0x00                                 | 0018          |               |             |            |      | Contract  | ion Made: O  |         | TEVA       | S IN        | STRIMENT            |
|                                                            |               |               |             |            |      | - Connec  | uon mode: Si | mulauon |            | <b>5</b> II | SINUMERI            |

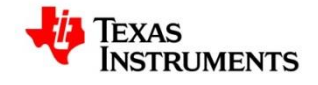

## **2.3. Select Device Menu**

## 2.3.1. Import User Device

This option allows you to load new devices into the GUI. The User Device related files must be grouped together in a ".Zip" File. When the Import User Device option is selected, a dialog pops up to select the zip file. The GUI then unzips all the files and places them into the appropriate folders.

| TICS Pro - LMX2492                                         |                                          | 2 88 X             | A33.0                                 |                       |
|------------------------------------------------------------|------------------------------------------|--------------------|---------------------------------------|-----------------------|
| File USB communications                                    | Select Device Options Tools Default conf | guration Help      |                                       |                       |
| Save Load Read Back                                        | Import User Device                       |                    |                                       |                       |
| ▲ LMX2492                                                  | Delete User Device(s)                    |                    |                                       |                       |
| Raw Registers                                              | User Devices                             | 111                | 1100000000000000000000000000000000000 | Data                  |
| PLL<br>Ramo Calculator                                     | PLI                                      | 000                | 1101 0000 0000                        | 0x008600              |
| Burst Mode                                                 | CDC Devices                              | . 000              | 1011 0000 0000                        | Write Register        |
|                                                            |                                          | 000                | 1010 0000 0000                        | Read Register         |
|                                                            | Open                                     | TH SALL I          |                                       | E Read All Register   |
|                                                            | Libraries > Document                     | •                  | - 4 Search Documents                  | P Redu All Registers  |
|                                                            | Organize 🔻 New folder                    |                    | ÷ - 🗋 🌘                               | Write All Registers   |
|                                                            | 🚖 Favorites 🍎 DOCUM                      | ents library       | Arrange by: Folder 🔻                  | Import Register Map   |
|                                                            | Desktop Includes: .                      | locations          |                                       | Export Register Map   |
|                                                            | Recent Places                            | ackup Source Files |                                       | Â.                    |
|                                                            | 📲 🎉 Debug 📱 火 🚺                          | ile folder         |                                       | E Register/Field Name |
| General Context                                            | Release                                  | DC Devices         |                                       | Name                  |
| Register Name:                                             | CodeLoader 4                             | le folder          |                                       | Value                 |
| Register Name(in<br>Her): POx86                            | 🔒 Golden Samples 👘 📊                     | DCM6208            |                                       | Read                  |
| Field Name :                                               | Mac Files                                | ile folder         |                                       |                       |
| RAMP6_NEXT_TRIG<br>Start Bit : 3                           | Installed Director                       | DCM6208V1          |                                       | Address Bits          |
| Stop Bit : 4<br>Length : 2                                 | 🐊 Installer                              | ile folder         |                                       |                       |
| This determines                                            |                                          | con                |                                       |                       |
| ramp is.                                                   | Libraries -                              | ile folder         |                                       | -                     |
| Field Name :                                               | File name:                               |                    | ✓ User Devices (.zip) (*.zip)         |                       |
| Start Bit : 5                                              |                                          |                    | Open Cancel                           |                       |
| Length : 3<br>Description:                                 |                                          |                    |                                       |                       |
| This determines                                            | R105 0x006900 0 0 0 0 0                  |                    |                                       | *                     |
| Wrote Register R0x4 as 0x00<br>Wrote Register R0x3 as 0x00 | 0400<br>0300                             | *                  | Protocol: SPI                         |                       |
| Wrote Register R0x2 as 0x00<br>Wrote Register R0x1 as 0x00 | 0201<br>0100                             |                    | <b></b>                               | T                     |
| Wrote Register R0x0 as 0x00                                | 0018                                     |                    | Connection Mode: Simulation           | IEXAS INSTRUMENTS     |
| Ľ                                                          |                                          |                    |                                       |                       |

Figure 10 : Select Device - Import User Device

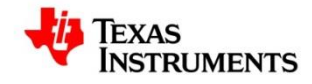

The new user devices would then appear in the Select Device menu as shown in figure below.

| TICS Pro - LMX2492                                         | - 6 6 9       | r 7 8               | H-9-8              |         |         | -          | -            | Autor.     | Authors | Autority 1 |                     |
|------------------------------------------------------------|---------------|---------------------|--------------------|---------|---------|------------|--------------|------------|---------|------------|---------------------|
| File USB communications                                    | Select Device | Options Tool        | s Default config   | uration | Help    |            |              |            |         |            |                     |
| Save Load Read Back                                        | Import Us     | ser Device          |                    |         |         |            |              |            |         |            |                     |
| 4 LMX2492                                                  | Delete Us     | ser Device(s)       |                    |         |         |            |              |            |         |            |                     |
| User controls                                              | Lines Day     |                     |                    |         | 111     | 1100       | 0 0 0 0      | 0000       |         |            |                     |
| Raw Registers                                              | User Dev      | ices                |                    |         | 432     | 1098       | 7654         | 3210       |         |            | Data                |
| PLL                                                        |               |                     |                    |         | 000     | 1101       | 0000         | 0000       |         | *          | 0×008600            |
| Ramp Calculator                                            | PLL           |                     |                    | ,       | 000     | 1100       | 0000         | 0000       |         |            |                     |
| Burst Mode                                                 | CDC Dev       | rices               |                    | ,       | 000     | 1011       | 0000         | 0000       |         |            | Write Register      |
|                                                            | Clock Dis     | tribution with Div  | ider               | ,       | 000     | 1001       | 0000         | 0 0 0 0    |         |            | Read Register       |
|                                                            | PLL + VC      | 0                   |                    |         | 000     | 1000       | 0000         | 0000       |         | E          |                     |
|                                                            | Transak       |                     |                    |         | 000     | 0111       | 0000         | 0000       |         |            | Read All Registers  |
|                                                            | Transcelv     | /er                 |                    |         | 0000    | 0110       | 0000         | 0000       |         |            | Mitte All Desisters |
|                                                            | VCO           |                     |                    | ,       |         | 0101       | 0000         | 0000       |         |            | white All Registers |
|                                                            | Competite     | or Devices          |                    |         | 000     | 0011       | 0000         | 0000       |         |            |                     |
|                                                            | Competiti     | OI Devices          |                    |         | 000     | 0010       | 0000         | 0000       |         |            | Import Register Map |
|                                                            | Engineeri     | ing                 |                    | ,       | 000     | 0001       | 0000         | 0000       |         |            | import register map |
|                                                            | Clock Ge      | nerator/Jitter Cle  | aner (Single Loop) |         | 000     | 0000       | 0000         | 0000       |         |            | Export Register Map |
|                                                            |               |                     |                    |         | 111     | 1111       | 0000         | 0000       |         |            |                     |
|                                                            | Clock Ge      | nerator/Jitter Clea | aner (Dual Loop)   | '       | 1111    | 1110       | 0000         | 0000       |         |            |                     |
|                                                            | R125          | 0x007D00            | 00000              | 000     | 0111    | 1101       | 0000         | 0000       |         |            | Register/Field Name |
| General Context                                            | R124          | 0x007C00            | 00000              | 000     | 0111    | 1100       | 0000         | 0000       |         |            | Name                |
| A                                                          | R123          | 0x007B00            | 00000              | 000     | 0111    | 1011       | 0000         | 0000       |         |            |                     |
| Register Name:                                             | R122          | 0x007400            | 00000              | 000     | 0111    | 1001       | 0000         | 0000       |         |            | Value               |
| R134                                                       | R120          | 0x007800            | 0 0 0 0 0          | 000     | 0111    | 1000       | 0000         | 0000       |         |            | Bead                |
| Hex): R0x86                                                | R119          | 0x007700            | 00000              | 000     | 0111    | 0111       | 0000         | 0000       |         |            | Reau                |
| E                                                          | R118          | 0x007600            | 00000              | 000     | 0111    | 0110       | 0000         | 0000       |         |            |                     |
| RAMP6 NEXT TRIG                                            | R117          | 0x007500            | 0000               | 000     | 0111    | 0101       | 0000         | 0000       |         |            | Address Bits        |
| Start Bit : 3                                              | R116          | 0x007400            | 0000               | 000     | 0111    | 0100       | 0000         | 0000       |         |            |                     |
| Stop Bit : 4                                               | R115          | 0x007300            | 00000              | 000     | 0111    | 0011       | 0000         | 0000       |         |            |                     |
| Description:                                               | R114          | 0x007200            | 0 0 0 0 0          | 000     | 0111    | 0010       | 0000         | 0000       |         |            |                     |
| This determines                                            | R113          | 0x007100            | 00000              | 000     | 0111    | 0001       | 0000         | 0000       |         |            |                     |
| ramp is.                                                   | R112          | 0x007000            | 00000              | 000     | 0111    |            | 0000         | 0000       |         |            |                     |
|                                                            | RIII<br>P110  | 0x006F00            | 00000              | 000     | 0110    | 1111       | 0000         | 0000       |         |            |                     |
| Field Name :                                               | R109          | 0x006000            | 0 0 0 0 0          | 0 0 0   | 0 1 1 0 | 1101       | 0000         | 0000       |         |            |                     |
| RAMP6_NEXT                                                 | R108          | 0x006C00            | 00000              | 000     | 0110    | 1100       | 0000         | 0000       |         |            |                     |
| Stop Bit : 7                                               | R107          | 0x006B00            | 00000              | 000     | 0110    | 1011       | 0000         | 0000       |         |            |                     |
| Length : 3                                                 | R106          | 0x006A00            | 00000              | 000     | 0110    | 1010       | 0000         | 0000       |         |            |                     |
| This determines                                            | R105          | 0x006900            | 00000              | 000     | 0110    | 1001       | 0000         | 0000       |         | -          |                     |
| Wrote Register R0v4 as 0v00                                | 0400          |                     |                    |         |         |            |              | 1          |         |            |                     |
| Wrote Register R0x3 as 0x00                                | 0300          |                     |                    |         |         | Protoco    | ol: S        | PI         |         |            |                     |
| Wrote Register R0x2 as 0x00                                | 0201          |                     |                    |         |         |            |              |            | -       |            |                     |
| Wrote Register R0x1 as 0x00<br>Wrote Register R0x0 as 0x00 | 0100 0018     |                     |                    |         |         | Conner     | tion Mode: S | Simulation | Ti Ti   | EXAS I     | NSTRUMENT           |
|                                                            | -             |                     |                    |         |         | * Contries | aon moue. c  | andiduon   | Y       |            | GIROMENTS           |
| C                                                          |               |                     |                    |         |         |            |              |            |         |            |                     |

#### Figure 11 : Select Device - List of User Devices

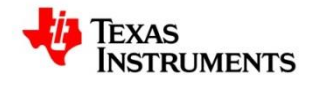

## **2.3.2.** Delete User Device

When you select the Delete User Device option, a pop-up displays on the screen. Select the required devices and press the Delete button

| TICS Pro - LMX2492                                         | - K C & T B                    | 0-0 ## L 1                 | -       |                     | Autor Auto | to summer a |                     |
|------------------------------------------------------------|--------------------------------|----------------------------|---------|---------------------|------------|-------------|---------------------|
| File USB communications                                    | Select Device Options Tools    | Default configuration Help |         |                     |            |             |                     |
| Save Load Read Back                                        | Import User Device             |                            |         |                     |            |             |                     |
| 4 LMX2492                                                  | Delete User Device(s)          |                            |         |                     |            |             |                     |
| User controls                                              | Usor Dovisor                   |                            | 1 1 1   |                     | 0000       |             | ·                   |
| Raw Registers                                              | User Devices                   | 4 1                        | 32 10   | 98 7654             | 3210       |             | Data                |
| PLL<br>Ramo Calculator                                     | PLL                            | .01                        | 0 0 1 1 | 01 0000             | 0 0 0 0    | *           | 0×008600            |
| Burst Mode                                                 |                                | 0                          |         |                     | 0 0 0 0    |             | Write Register      |
|                                                            | CDC Devices                    |                            | 0 10    | 10 0000             | 0000       |             |                     |
|                                                            | Clock Distribution with Divi   | der F. o (                 | 0 1 0   | 01 0000             | 0 0 0 0    |             | Read Register       |
|                                                            | PLL + VCO                      |                            | 00 10   | 000000              | 0000       | E           | Dead All Dealstern  |
|                                                            | Transceiver                    | 0                          |         | 10 0000             | 0000       |             | Read All Registers  |
|                                                            | Handeever                      | 0                          | 0 0 1   | 01 0000             | 0 0 0 0    |             | Write All Registers |
|                                                            | VCO                            | •                          | 0 0 1   |                     | 0 0 0 0    |             |                     |
|                                                            | Competitor Devices             |                            | 0 0 0 0 | 011 0000            | 0 0 0 0    |             |                     |
|                                                            | Engineering                    |                            |         |                     | 0000       |             | Import Register Map |
|                                                            | Clock Generator/ litter Clos   |                            |         |                     | 0000       |             | Export Register Man |
|                                                            | CIUCK Generator/Sitter Cied    | 1 :                        | 1 1 1 1 | 11 0000             | 0000       |             | Export register map |
|                                                            | Clock Generator/Jitter Clea    | iner (Dual Loop)           | 1 1 1 1 | 10 0000             | 0000       |             |                     |
|                                                            | R125 0x007D00                  | 0000 0000 01               | 1 1 1 1 | 01 0000             | 0 0 0 0    |             | Register/Field Name |
| General Context                                            | R124 0x00/C00<br>R123 0x007800 | 0000 0000 01               | 1 1 0   |                     | 0000       |             | Name                |
| A                                                          | R122 0x007A00                  | 0000 0000 01               | 1 1 0   | 10 0000             | 0 0 0 0    |             | Value               |
| Register Name:                                             | R121 0x007900                  | 0000 0000 01:              | 1 1 0   | 0 1 0 0 0 0         | 0000       |             | value               |
| Register Name(in                                           | R120 0x007800                  | 0000 0000 01:              | 1 1 0   | 000000              | 0000       |             | Read                |
| Hex): KUX86                                                | R119 0x007700                  | 0000 0000 01               | 1 0 1   |                     | 0000       |             |                     |
| Field Name :                                               | R117 0x007500                  | 0000 0000 01:              | 1 0 1   | 01 0000             | 0 0 0 0    |             | Address Bits        |
| Start Bit : 3                                              | R116 0x007400                  | 0000 0000 01:              | 1 0 1   |                     | 0000       |             |                     |
| Stop Bit : 4<br>Length : 2                                 | R115 0x007300                  | 0000 0000 01:              | 1 0 0   | 011 0000            | 0000       |             |                     |
| Description:                                               | R114 0x007200                  |                            | 1 0 0   |                     | 0000       |             |                     |
| what the next                                              | R112 0x007000                  | 0000 0000 01:              | 1 0 0   |                     | 0000       |             |                     |
| ramp is.                                                   | R111 0x006F00                  | 0000 0000 01:              | 0 1 1   | 11 0000             | 0 0 0 0    |             |                     |
| Field Name 4                                               | R110 0x006E00                  | 0000 0000 01:              | 10 11   | 10 0000             | 0 0 0 0    |             |                     |
| RAMP6_NEXT                                                 | R109 0x006D00                  | 0000 0000 01:              |         | 01 0000             | 0 0 0 0    |             |                     |
| Start Bit : 5                                              | R108 0x006C00                  | 0000 0000 01               |         | 0 1 1 0 0 0 0       | 0000       |             |                     |
| Length : 3                                                 | R106 0x006A00                  | 0000 0000 01               | 0 1 0   | 10 0000             | 0 0 0 0    |             |                     |
| This determines                                            | R105 0x006900                  | 0000 0000 01:              | 10 10   | 001 0000            | 0000       | *           |                     |
| Wrote Register R0x4 as 0x00                                | 0400                           |                            | -       |                     | BI         |             |                     |
| Wrote Register R0x3 as 0x00<br>Wrote Register R0x2 as 0x00 | 0300                           |                            | P       | TOLOCOI: SI         | PI         |             |                     |
| Wrote Register R0x1 as 0x00                                | 0100                           |                            | -       |                     | i          | True        |                     |
| Wrote Register R0x0 as 0x00                                | 0018                           |                            | 0       | Connection Mode: Si | imulation  | IEXAS IN    | STRUMENTS           |
|                                                            |                                |                            |         |                     |            |             |                     |

#### Figure 12 : Select Device - Delete User Device

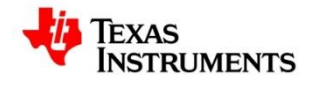

## 2.3.3. List of Devices under groups

All the devices in the GUI are grouped into relevant categories based on the type of the device. There can be multiple levels of sub-menus based on the device types.

| TICS Pro - LMX2492                                                                                                    | - K K M T B -                        | 8-9-98 L                 | A subscript Authorn Authorn Authorn Authorn |                     |
|----------------------------------------------------------------------------------------------------|--------------------------------------|--------------------------|---------------------------------------------|---------------------|
| File USB communications                                                                                                    | Select Device Options Tools          | Default configuration He | lp                                          |                     |
| Save Load Boad Back                                                                                                    | Import Liser Device                  |                          |                                             |                     |
| Bave Load Read Back                                                                                                    | import Oser Device                   |                          |                                             |                     |
| ▲ LMX2492                                                                                                    | Delete User Device(s)                |                          |                                             |                     |
| User controls                                                                                                    | User Devices                         |                          | 111 1100 0000 0000                          | Data                |
| PLL                                                                                                    |                                      |                          | 432 1098 7654 3210                          |                     |
| Ramp Calculator                                                                                                    | PLL                                  | A                        |                                             | × 0x008600          |
| Burst Mode                                                                                                    | CDC Devices                          | •                        | 000 1011 0000 0000                          | Write Register      |
|                                                                                                    | Clock Distribution with Divid        | ler 🕨                    |                                             | Read Register       |
|                                                                                                    | BUL + VCO                            |                          | 000 1000 0000 0000                          | E                   |
|                                                                                                    | FLETVOO                              |                          | 000 0111 0000 0000                          | Read All Registers  |
|                                                                                                    | Transceiver                          | •                        | 000 0110 0000 0000                          |                     |
|                                                                                                    | VCO                                  | •                        |                                             | Write All Registers |
|                                                                                                    | Competitor Devices                   |                          | 000 0011 0000 0000                          |                     |
|                                                                                                    | -                                    |                          | 000 0010 0000 0000                          | Import Register Map |
|                                                                                                    | Engineering                          | •                        | 000 0001 0000 0000                          |                     |
|                                                                                                    | Clock Generator/Jitter Clea          | ner (Single Loop)        |                                             | Export Register Map |
|                                                                                                    | Clock Generator/Jitter Clea          | ner (Dual Loop)          | LMK040xx LMK04000B                          |                     |
|                                                                                                    | R125 0x007D00                        | 0000 0000                | LMK041xx LMK04001B                          | Register/Field Name |
| General Context                                                                                                    | R124 0x007C00                        | 0000 0000                | 11//0100                                    | Name                |
|                                                                                                    | R123 0x007600                        |                          | LMIK0400X LMIK04002B                        |                     |
| Register Name:                                                                                                    | R122 0X007A00                        | 0 0 0 0 0 0 0 0 0 0      | LMK04816B LMK04010B                         | Value               |
| R134<br>Register Name(in                                                                                                    | R120 0x007800                        | 0000 0000                | LMK0482x + LMK04011B                        | Read                |
| Hex): R0x86                                                                                                    | R119 0x007700                        | 0000 0000                | LMK04836B-A0 LMK04031B                      |                     |
| Field Name :                                                                                                    | R118 0x007600                        | 0000 0000                |                                             |                     |
| RAMP6_NEXT_TRIG                                                                                                    | R117 0x007500                        | 0000 0000                | LMK04906 LMK04033B                          | Address Bits        |
| Stop Bit : 4                                                                                                    | R115 0x007300                        | 0000 0000                | 0111 0011 0000 0000                         |                     |
| Description:                                                                                                    | R114 0x007200                        | 0000 0000                | 0111 0010 0000 0000                         |                     |
| This determines                                                                                                    | R113 0x007100                        | 0000 0000                | 0111 0001 0000 0000                         |                     |
| ramp is.                                                                                                    | R112 0x007000                        |                          |                                             |                     |
|                                                                                                    | R110 0x006E00                        | 0000 0000                | 0110 1110 0000 0000                         |                     |
| Field Name :                                                                                                    | R109 0x006D00                        | 0000 0000                | 0110 1101 0000 0000                         |                     |
| Start Bit : 5                                                                                                    | R108 0x006C00                        | 0000 0000                | 0110 1100 0000 0000                         |                     |
| Stop Bit : 7                                                                                                    | R107 0x006B00                        | 0000 0000                |                                             |                     |
| Description:                                                                                                    | R105 0x006400                        | 0000 0000                |                                             |                     |
| inis determines                                                                                                    |                                      |                          |                                             |                     |
| Wrote Register R0x4 as 0x00<br>Wrote Register R0x3 as 0x00<br>Wrote Register R0x2 as 0x00<br>Wrote Register R0x1 as 0x00<br>Wrote Register R0x0 as 0x00 | 0400<br>0300<br>0201<br>0100<br>0018 |                          |                                             | s Instruments       |
|                                                                                                    |                                      |                          |                                             |                     |

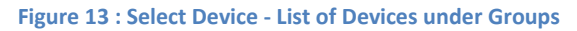

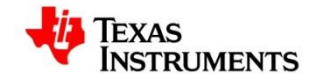

## 2.4. Options Menu

## 2.4.1. AutoUpdate

Whenever a change is made either to the register values or to any controls and the AutoUpdate option is true, the GUI automatically writes the value into the device. If the AutoUpdate option is not selected, any changes made to the UI – registers / controls, are not written to the device unless the Write Register / Write All option is explicitly selected

| TICS Pro - LMX2492                                                                                                   | - 6 6 4                    |               | 8-P         |            |         | -       | -            | Autor.    | Autors Autor | -    |                        |
|----------------------------------------------------------------------------------------------------|----------------------------|---------------|-------------|------------|---------|---------|--------------|-----------|--------------|------|------------------------|
| File USB communications                                                                                              | Select Device              | Options Tools | Default con | figuration | Help    |         |              |           |              |      |                        |
| Save Load Read Back                                                                                                  |                            | ✓ AutoUpdate  |             |            |         |         |              |           |              |      |                        |
| ▲ LMX2492                                                                                                    | Register Map               |               |             |            |         |         |              |           |              | _    |                        |
| Raw Registers                                                                                                    | Register Name              | Address/value | 3210        | 9876       | 5432    | 1098    | 7654         | 3210      |              |      | Data                   |
| PLL                                                                                                    | R141                       | 0x008D00      | 0000        | 0000       | 1000    | 1101    | 0000         | 0000      |              |      | 0x008600               |
| Ramp Calculator                                                                                                    | R140                       | 0x008C00      | 0000        | 0000       | 1000    | 1100    | 0000         | 0000      |              |      |                        |
| Buist Mode                                                                                                    | R139                       | 0x008B00      | 0000        | 0000       | 1000    | 1011    | 0000         | 0000      |              |      | write Register         |
|                                                                                                    | R138                       | 0x008A00      | 0000        | 0000       | 1000    | 1010    | 0000         | 0000      |              |      | Dead Dealstee          |
|                                                                                                    | R137                       | 0x008900      | 0000        | 0000       | 1000    | 1001    | 0000         | 0000      |              |      | Read Register          |
|                                                                                                    | R136                       | 0x008800      | 0000        | 0000       | 1000    | 1000    | 0000         | 0000      |              | E    |                        |
|                                                                                                    | R135                       | 0x008700      | 0000        | 0000       | 1000    | 0111    | 0000         | 0000      |              |      | Read All Registers     |
|                                                                                                    | R134                       | 0x008600      | 0000        | 0000       | 1000    | 0110    | 0000         | 0000      |              |      |                        |
|                                                                                                    | R133                       | 0x008500      | 0000        | 0000       | 1000    | 0101    | 0000         | 0000      |              |      | Write All Registers    |
|                                                                                                    | R132                       | 0x008400      | 0000        | 0000       | 1000    | 0100    | 0000         | 0000      |              |      |                        |
|                                                                                                    | R131                       | 0x008300      | 0000        | 0000       | 1000    | 0011    | 0000         | 0000      |              |      | (Inc. 15. (Inc. 11.))  |
|                                                                                                    | R130                       | 0x008200      | 0000        | 0000       | 1000    | 0010    | 0000         | 0000      |              |      | Import Register Map    |
|                                                                                                    | R129                       | 0x008100      | 0000        | 0000       | 1000    | 0001    | 0000         | 0000      |              |      | [ Second Barriel and a |
|                                                                                                    | R128                       | 0x008000      | 0000        | 0000       | 0111    | 1 1 1 1 | 0000         | 0000      |              |      | Export Register Map    |
|                                                                                                    | R12/                       | 0x007F00      | 0000        | 0000       | 0111    | 1 1 1 0 | 0000         | 0000      |              |      |                        |
|                                                                                                    | R120                       | 0x007E00      | 0000        | 0000       | 0111    | 1 1 0 1 | 0000         | 0000      |              |      |                        |
| Contract                                                                                                    | D124                       | 0x007000      | 0 0 0 0     | 0000       | 0111    | 1 1 0 0 | 0 0 0 0      | 0000      |              |      | Register/Field Name    |
| eneral Context                                                                                                    | P123                       | 0x007200      | 0 0 0 0     | 0 0 0 0    | 0111    | 1011    | 0 0 0 0      | 0 0 0 0   |              |      | Name                   |
| A.                                                                                                    | P122                       | 0x007400      | 0 0 0 0     | 0 0 0 0    | 0 1 1 1 | 1010    | 0 0 0 0      | 0 0 0 0   |              |      |                        |
| egister Name:                                                                                                    | R121                       | 0x007900      | 0 0 0 0     | 0000       | 0111    | 1001    | 0000         | 0000      |              |      | Value                  |
| 134                                                                                                    | R120                       | 0x007800      | 0 0 0 0     | 0000       | 0111    | 1000    | 0000         | 0000      |              |      | Dead                   |
| egister Name(in                                                                                                    | R119                       | 0x007700      | 0000        | 0000       | 0111    | 0111    | 0000         | 0000      |              |      | Read                   |
| E                                                                                                    | R118                       | 0x007600      | 0000        | 0000       | 0111    | 0110    | 0000         | 0000      |              |      |                        |
| ield Name :                                                                                                    | R117                       | 0x007500      | 0000        | 0000       | 0111    | 0101    | 0000         | 0000      |              |      | Address Bits           |
| tart Bit : 3                                                                                                    | R116                       | 0x007400      | 0000        | 0000       | 0111    | 0100    | 0000         | 0000      |              |      |                        |
| top Bit : 4                                                                                                    | R115                       | 0x007300      | 0000        | 0000       | 0111    | 0011    | 0000         | 0000      |              |      |                        |
| ength : 2                                                                                                    | R114                       | 0x007200      | 0000        | 0000       | 0111    | 0010    | 0000         | 0000      |              |      |                        |
| his determines                                                                                                    | R113                       | 0x007100      | 0000        | 0000       | 0111    | 0001    | 0000         | 0000      |              |      |                        |
| hat the next                                                                                                    | R112                       | 0x007000      | 0000        | 0000       | 0111    | 0000    | 0000         | 0000      |              |      |                        |
| amp 15.                                                                                                    | R111                       | 0x006F00      | 0000        | 0000       | 0110    | 1111    | 0000         | 0000      |              |      |                        |
|                                                                                                    | R110                       | 0x006E00      | 0000        | 0000       | 0110    | 1110    | 0000         | 0000      |              |      |                        |
| AMP6 NEXT                                                                                                    | R109                       | 0x006D00      | 0000        | 0000       | 0110    | 1101    | 0000         | 0000      |              |      |                        |
| tart Bit : 5                                                                                                    | R108                       | 0x006C00      | 0000        | 0000       | 0110    | 1100    | 0000         | 0000      |              |      |                        |
| top Bit : 7                                                                                                    | R107                       | 0x006B00      | 0000        | 0000       | 0110    | 1011    | 0000         | 0000      |              |      |                        |
| ength : 3                                                                                                    | R106                       | 0x006A00      | 0000        | 0000       | 0110    | 1010    | 0000         | 0000      |              |      |                        |
| This determines                                                                                                    | R105                       | 0x006900      | 0000        | 0000       | 0110    | 1001    | 0000         | 0000      |              | -    |                        |
| rote Register R0x4 as 0x00<br>rote Register R0x3 as 0x00<br>rote Register R0x2 as 0x00<br>rote Register R0x2 as 0x00 | 0 0400<br>0 0300<br>0 0201 |               |             |            |         | Protoco | l: S         | PI        |              |      |                        |
| /rote Register R0x0 as 0x00                                                                                          | 0018                       |               |             |            | C       | Connec  | tion Mode: S | imulation | 🔑 Texas      | s In | STRUMENT               |

#### Figure 14 : Options - AutoUpdate

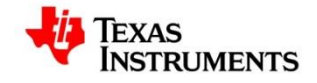

## 2.5. Tools Menu

This menu lists all the tools available for use in the TICS Pro GUI

| TICS Pro - LMX2492                                                                                                    | - # 6 4                              |               | - 10 - 10 -   |           |      | -       | -            | Autor aut | they bullet |                     |
|----------------------------------------------------------------------------------------------------|--------------------------------------|---------------|---------------|-----------|------|---------|--------------|-----------|-------------|---------------------|
| File USB communications                                                                                                    | Select Device                        | Options Too   | Default cont  | iguration | Help |         |              |           |             |                     |
| Considered Providents                                                                                                    |                                      | (TT)          | LOW Orle Jak  |           | 12   |         |              |           |             |                     |
| Save Load Read Back                                                                                                    |                                      |               | LCM Calculato | r         |      |         |              |           |             |                     |
| <ul> <li>LMX2492</li> <li>User controls</li> <li>Raw Registers</li> </ul>                                                                               | Register Map<br>Register Name        | Address/Value | 2222          | 1111      | 1111 | 1100    | 0000         | 0000      |             | Data                |
| PLL                                                                                                    | R141                                 | 0x008D00      | 0000          | 0000      | 1000 | 1101    | 0000         | 0000      |             | 0x008600            |
| Ramp Calculator                                                                                                    | R140                                 | 0x008C00      | 0000          | 0000      | 1000 | 1100    | 0000         | 0000      |             |                     |
| Burst Mode                                                                                                    | R139                                 | 0x008800      | 0000          | 0000      | 1000 | 1011    | 0000         | 0000      |             | Write Register      |
|                                                                                                    | R138                                 | 0x008A00      | 0000          | 0000      | 1000 | 1010    | 0000         | 0000      |             |                     |
|                                                                                                    | R137                                 | 0x008900      | 0000          | 0000      | 1000 | 1001    | 0000         | 0000      |             | Read Register       |
|                                                                                                    | R136                                 | 0x008800      | 0000          | 0000      | 1000 | 1000    | 0000         | 0000      | E           |                     |
|                                                                                                    | R135                                 | 0x008700      | 0000          | 0000      | 1000 | 0111    | 0000         | 0 0 0 0   |             | Read All Registers  |
|                                                                                                    | R134                                 | 0x008600      | 0000          | 0000      | 1000 | 0110    | 0000         | 0000      |             |                     |
|                                                                                                    | R133                                 | 0x008500      | 0000          | 0000      | 1000 | 0101    | 0000         | 0 0 0 0   |             | Write All Registers |
|                                                                                                    | R132                                 | 0x008400      | 0000          | 0000      | 1000 | 0100    | 0000         | 0000      |             |                     |
|                                                                                                    | R131                                 | 0x008300      | 0000          | 0000      | 1000 | 0011    | 0000         | 0000      |             |                     |
|                                                                                                    | R130                                 | 0x008200      | 0000          | 0000      | 1000 | 0010    | 0000         | 0000      |             | Import Register Map |
|                                                                                                    | R129                                 | 0x008100      | 0000          | 0000      | 1000 | 0001    | 0000         | 0000      |             |                     |
|                                                                                                    | R128                                 | 0x008000      | 0000          | 0000      | 1000 | 1111    | 0000         | 0000      |             | Export Register Map |
|                                                                                                    | R12/                                 | 0x007F00      | 0000          | 0000      | 0111 | 1111    | 0000         | 0000      |             |                     |
|                                                                                                    | R120                                 | 0x007E00      | 0000          | 0000      | 0111 | 1101    | 0000         | 0000      |             |                     |
| Opposed Context                                                                                                    | R125                                 | 0x007000      | 0000          | 0000      | 0111 | 1100    | 0000         | 0 0 0 0   |             | Register/Field Name |
| General Context                                                                                                    | P123                                 | 0x007800      | 0000          | 0 0 0 0   | 0111 | 1011    | 0 0 0 0      | 0 0 0 0   |             | Name                |
| A                                                                                                    | R122                                 | 0x007400      | 0000          | 0 0 0 0   | 0111 | 1010    | 0000         | 0 0 0 0   |             |                     |
| Register Name:                                                                                                    | R121                                 | 0x007900      | 0000          | 0000      | 0111 | 1001    | 0000         | 0000      |             | Value               |
| R134                                                                                                    | R120                                 | 0x007800      | 0000          | 0000      | 0111 | 1000    | 0000         | 0000      |             | Read                |
| Hex): R0x86                                                                                                    | R119                                 | 0x007700      | 0000          | 0000      | 0111 | 0111    | 0000         | 0000      |             | Reau                |
| E                                                                                                    | R118                                 | 0x007600      | 0000          | 0000      | 0111 | 0110    | 0000         | 0000      |             |                     |
| Field Name :                                                                                                    | R117                                 | 0x007500      | 0000          | 0000      | 0111 | 0101    | 0000         | 0000      |             | Address Bits        |
| Start Bit : 3                                                                                                    | R116                                 | 0x007400      | 0000          | 0000      | 0111 | 0100    | 0000         | 0000      |             |                     |
| Stop Bit : 4                                                                                                    | R115                                 | 0x007300      | 0000          | 0000      | 0111 | 0011    | 0000         | 0000      |             |                     |
| Description:                                                                                                    | R114                                 | 0x007200      | 0000          | 0000      | 0111 | 0010    | 0000         | 0000      |             |                     |
| This determines                                                                                                    | R113                                 | 0x007100      | 0000          | 0000      | 0111 | 0001    | 0000         | 0000      |             |                     |
| what the next                                                                                                    | R112                                 | 0x007000      | 0000          | 0000      | 0111 | 0000    | 0000         | 0 0 0 0   |             |                     |
| 1 400 131                                                                                                    | R111                                 | 0x006F00      | 0000          | 0000      | 0110 | 1111    | 0000         | 0000      |             |                     |
| Field Name a                                                                                                    | R110                                 | 0x006E00      | 0000          | 0000      | 0110 | 1110    | 0000         | 0000      |             |                     |
| RAMP6 NEXT                                                                                                    | R109                                 | 0x006D00      | 0000          | 0000      | 0110 | 1101    | 0000         | 0 0 0 0   |             |                     |
| Start Bit : 5                                                                                                    | R108                                 | 0x006C00      | 0000          | 0000      | 0110 | 1100    | 0000         | 0000      |             |                     |
| Stop Bit : 7                                                                                                    | R107                                 | 0x006B00      | 0000          | 0000      | 0110 | 1011    | 0000         | 0000      |             |                     |
| Description:                                                                                                    | R106                                 | 0x006A00      | 0000          | 0000      | 0110 | 1010    | 0000         | 0000      |             |                     |
| This determines                                                                                                    | R105                                 | 0x006900      | 0000          | 0000      | 0110 | 1001    | 0000         | 0000      |             |                     |
| Wrote Register R0x4 as 0x00<br>Wrote Register R0x3 as 0x00<br>Wrote Register R0x2 as 0x00<br>Wrote Register R0x1 as 0x00<br>Wrote Register R0x0 as 0x00 | 0400<br>0300<br>0201<br>0100<br>0018 |               |               |           |      | Protoco | I: SI        |           | TEXAS IN    | ISTRUMENTS          |
|                                                                                                    |                                      |               |               |           |      | *       | aon mode. Of |           |             | SHOMENIS            |

Figure 15 : Tools Menu

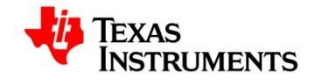

# **2.6.** Default Configuration Menu

The GUI maintains a list of default modes. When you click on the Default Configuration menu all the available default modes are listed. You can select one of the modes and the device is automatically reconfigured.

#### Figure 16 : Default Configuration Menu

| TICS Pro - LMX2492              | - 5 5 5       |               | 8-9-        |              |         | -        | -            | Autor to | Mary Mallace o |                     |
|---------------------------------|---------------|---------------|-------------|--------------|---------|----------|--------------|----------|----------------|---------------------|
| File USB communications         | Select Device | Options Tools | Default con | figuration   | Help    |          |              |          |                |                     |
| Cours Land Dood Dook            |               |               | Defen       | h Mada 4 25  | 2044    |          |              |          |                |                     |
| Save Load Read Back             |               |               | Delau       | It Mode 4.25 | .2014   |          |              |          |                |                     |
| ▲ LMX2492                       | Register Man  |               |             |              |         |          |              |          |                |                     |
| User controls                   | Register Name | Address/Value | 2222        | 1111         | 1111    | 1100     | 0000         | 0000     |                |                     |
| Raw Registers                   |               |               | 3210        | 9876         | 5432    | 1098     | 7654         | 3210     |                | Data                |
| PLL                             | R141          | 0x008D00      | 0000        | 0000         | 1000    | 1101     | 0000         | 0000     | 4              | 0x008600            |
| Ramp Calculator                 | R140          | 0x008C00      | 0000        | 0000         | 1000    | 1100     | 0000         | 0000     |                |                     |
| Burst Mode                      | R139          | 0x008800      | 0000        | 0000         | 1000    | 1011     | 0000         | 0000     |                | Write Register      |
|                                 | R138          | 0x008A00      | 0000        | 0000         | 1000    | 1010     | 0000         | 0000     |                |                     |
|                                 | R137          | 0x008900      | 0000        | 0000         | 1000    | 1001     | 0000         | 0000     |                | Read Register       |
|                                 | R136          | 0x008800      | 0000        | 0000         | 1000    | 1000     | 0000         | 0000     | E              |                     |
|                                 | R135          | 0x008700      | 0000        | 0000         | 1000    | 0111     | 0000         | 0000     |                | Read All Registers  |
|                                 | R134          | 0x008600      | 0000        | 0000         | 1000    | 0110     | 0000         | 0000     |                |                     |
|                                 | R133          | 0x008500      | 0000        | 0000         | 1000    | 0101     | 0000         | 0000     |                | Write All Registers |
|                                 | R132          | 0x008400      | 0000        | 0000         | 1000    | 0100     | 0000         | 0000     | C10.           |                     |
|                                 | R131          | 0x008300      | 0000        | 0000         | 1000    | 0011     | 0000         | 0000     |                |                     |
|                                 | R130          | 0x008200      | 0 0 0 0     | 0000         | 1000    | 0010     | 0000         | 0000     |                | Import Register Map |
|                                 | R129          | 0x008100      | 0000        | 0000         | 1000    | 0001     | 0000         | 0000     |                |                     |
|                                 | R128          | 0x008000      | 0000        | 0000         | 1000    | 0000     | 0000         | 0000     |                | Export Register Map |
|                                 | R127          | 0x007F00      | 0000        | 0000         | 0111    | 1111     | 0000         | 0000     |                |                     |
|                                 | R126          | 0x007E00      | 0000        | 0000         | 0111    | 1110     | 0000         | 0000     |                |                     |
|                                 | R125          | 0x007000      | 0000        | 0000         | 0111    | 1101     | 0000         | 0000     |                | Register/Field Name |
| General Context                 | R124          | 0x007C00      | 0000        | 0000         | 0111    | 1 1 0 0  | 0000         | 0000     |                | Name                |
| *                               | R125          | 0x007600      | 0000        | 0000         | 0111    | 1011     | 0000         | 0000     |                |                     |
| Register Name:                  | R122          | 0x007A00      | 0000        | 0000         | 0111    | 1001     | 0000         | 0000     |                | Value               |
| R134                            | P120          | 0x007800      | 0 0 0 0     | 0 0 0 0      | 0111    | 1000     | 0 0 0 0      | 0 0 0 0  |                |                     |
| Register Name(in<br>Hex): ROx86 | P119          | 0x007700      | 0 0 0 0     | 0 0 0 0      | 0 1 1 1 | 0111     | 0 0 0 0      | 0 0 0 0  |                | Read                |
| E                               | R118          | 0x007600      | 0 0 0 0     | 0 0 0 0      | 0111    | 0110     | 0000         | 0 0 0 0  |                |                     |
| Field Name :                    | R117          | 0x007500      | 0000        | 0000         | 0111    | 0101     | 0000         | 0000     |                | Address Rits        |
| Start Bit : 3                   | R116          | 0x007400      | 0000        | 0000         | 0111    | 0100     | 0000         | 0000     |                | Address Bits        |
| Stop Bit : 4                    | R115          | 0x007300      | 0000        | 0000         | 0111    | 0011     | 0000         | 0000     |                |                     |
| Length : 2                      | R114          | 0x007200      | 0000        | 0000         | 0111    | 0010     | 0000         | 0000     |                |                     |
| This determines                 | R113          | 0x007100      | 0000        | 0000         | 0111    | 0001     | 0000         | 0000     |                |                     |
| what the next                   | R112          | 0x007000      | 0000        | 0000         | 0111    | 0000     | 0000         | 0000     |                |                     |
| ramp 1s.                        | R111          | 0x006F00      | 0000        | 0000         | 0110    | 1111     | 0000         | 0000     |                |                     |
|                                 | R110          | 0x006E00      | 0000        | 0000         | 0110    | 1110     | 0000         | 0000     |                |                     |
| Field Name :                    | R109          | 0x006D00      | 0000        | 0000         | 0110    | 1101     | 0000         | 0000     |                |                     |
| Start Bit : 5                   | R108          | 0x006C00      | 0000        | 0000         | 0110    | 1100     | 0000         | 0000     |                |                     |
| Stop Bit : 7                    | R107          | 0x006B00      | 0000        | 0000         | 0110    | 1011     | 0000         | 0000     |                |                     |
| Description:                    | R106          | 0x006A00      | 0000        | 0000         | 0110    | 1010     | 0000         | 0000     |                |                     |
| This determines *               | R105          | 0x006900      | 0000        | 0000         | 0110    | 1001     | 0000         | 0000     | *              |                     |
| Wrote Register R0x4 as 0x00     | 0 0400        |               |             |              |         | •        |              |          |                |                     |
| Wrote Register R0x3 as 0x00     | 0300          |               |             |              |         | Protoco  | I: SI        | PI       |                |                     |
| Wrote Register R0x2 as 0x00     | 0201          |               |             |              |         |          |              |          |                |                     |
| Wrote Register R0x1 as 0x00     | 0018          |               |             |              |         | Concer   | tion Mode: O |          | TEYAS IN       | STRUMENTS           |
| The stage of the second second  |               |               |             |              |         | * Connec | uon mode: SI |          | ILAAS II       | SINUMENTS           |
|                                 |               |               |             |              |         |          |              |          |                |                     |

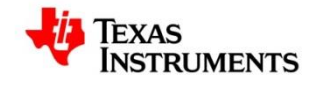

## 2.7. Help Menu

The Help Menu provides the following information

- Clock and timing on ti.com Connects to the relevant page on the TI website that displays the clock and timing information
- Go to product folder Opens the Installed directory of the software •
- Go to datasheet Opens the datasheet of the currently loaded device
- User's Guide Opens the website link containing the User's Guide
- TICS Pro User Manual Opens the User Manual
- About TICS Pro Displays the about screen for the TICS Pro software •

| TICS Pro - LMX2492                                                                                                   |                                                                                     |                                                                                                    |                                                                                                   |                                                                                                    |                                                                                                    |
|----------------------------------------------------------------------------------------------------|-------------------------------------------------------------------------------------|----------------------------------------------------------------------------------------------------|---------------------------------------------------------------------------------------------------|----------------------------------------------------------------------------------------------------|----------------------------------------------------------------------------------------------------|
| File USB communications                                                                                              | Select Device Options Tools                                                         | Default configuration Help                                                                                                |                                                                                                   |                                                                                                    |                                                                                                    |
| Save Load Read Back                                                                                                  |                                                                                     | c                                                                                                    | lock and Timing on ti.com                                                                         |                                                                                                    |                                                                                                    |
| <ul> <li>LMX2492<br/>User controls<br/>Raw Registers<br/>PLL<br/>Ramp Calculator<br/>Burst Mode</li> </ul>           | PLL PLL Controls FRAC_DITHER Disabled FRAC_ORDER 2nd Order Modulator PFD_DLY 860 ps | OSC_DIFFRUU<br>POWERDOWN T<br>Powered UG<br>SWRST<br>CPM_FLAGL<br>CPM_FLAGH                                               | So to product folder<br>So to datasheet<br>Iser's Guide<br>ICS Pro User Manual<br>Jobout TICS Pro |                                                                                                    | E                                                                                                    |
| General Context<br>Field Name:<br>OSC_DIFFR                                                                          | Cock Detect<br>DLD_PASS_CNT<br>32<br>DLD_TOL<br>1 ns<br>DLD_ERR_CNT<br>4            | Output Pins<br>MUXout_MUX<br>Output DLD&CPMON •<br>TRIG1_MUX<br>Input TRIG1 •<br>TRIG2_MUX<br>Input TRIG2 •               | MOD_MUX<br>Input MOD •<br>TRIG1_PIN<br>Tristate •<br>TRIG2_PIN<br>Tristate •                      | MOD_PIN<br>Tristate •<br>MUXout_PIN<br>Output - PP •                                                       |                                                                                                    |
| Register Name: R27<br>Start Bit : 2<br>Stop Bit : 2<br>Length : 1                                                    | Others                                                                              |                                                                                                    |                                                                                                   |                                                                                                    |                                                                                                    |
| Description:<br>Enables a<br>differential input<br>even R divides and<br>if the higher<br>frequency is<br>necessary. | Speed Up Controls FL_TOC                                                            | Ramp Comparators & Limits<br>RAMP_CMP0[30:0]<br>33554432<br>RAMP_CMP0[32:31]<br>0<br>RAMP_CMP0_EN<br>0<br>RAMP_CMP1[30:0] | RAMP1_Controls<br>RAMP1_INC<br>0 ÷<br>RAMP1_LEN<br>0 RAMP1_DLY<br>RAMP1_FL<br>RAMP1_FL            | RAMP4_Ontrois<br>RAMP4_INC<br>0 -<br>RAMP4_LEN<br>0 RAMP4_DLY<br>CRAMP4_DLY<br>RAMP4_FL<br>RAMP4_NEXT_TRIG | RAMP7 Controls<br>RAMP7_INC<br>0<br>RAMP7_LEN<br>10000<br>RAMP7_LLY<br>RAMP7_PL<br>RAMP7_FL<br>RAMP7_NEXT_TRIG |
| Welcome to TICS Pro. Versio                                                                                          | n -> 0.0.0.17, 22-Jun-15                                                            | 2113929216 🚖                                                                                                    | Protocol: Si                                                                                      | PI                                                                                                    | TOC Timeout 🔹 👻                                                                                                |
| Detected 1 USB2ANY interfai<br>Completed loading Device LN                                                           | ces<br>//X2492. Version = 2015-01-14, ma                                            | inual update for bitmask                                                                                                  | Connection Mode: U                                                                                | sb2any 🐺 TEXA                                                                                              | as Instruments                                                                                                 |

#### Figure 17 : Help Menu

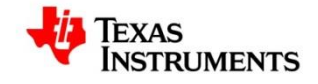

# 3. TICS PRO Page Selection

# **3.1. TICS PRO Pages**

The different pages available in the TICS PRO GUI are as listed below

- User Control Page
- Raw Register Page
- PLL Page
- Flex Page
- Burst mode Page

## **3.2.** User Control Page

The User control Page displays the different controls to work with the device grouped by separate Master Groups

# **3.2.1.** Master Group Display for a Device

The controls are grouped into separate Master Groups as shown in the figures below. User can expand one or multiple master groups to access the controls from the group.

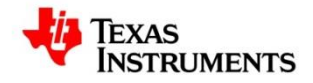

#### Figure 18 : User Control Page

| TICS Pro - LMX2492                                         |               |               |                       |      | -         | summer A       | and the  | Marca Radiance |            |
|------------------------------------------------------------|---------------|---------------|-----------------------|------|-----------|----------------|----------|----------------|------------|
| File USB communications                                    | Select Device | Options Tools | Default configuration | Help |           |                |          |                |            |
| Save Load Read Back                                        |               |               |                       |      |           |                |          |                |            |
| ▲ LMX2492<br>User controls                                 | PLL           |               |                       |      |           |                |          |                |            |
| Raw Registers<br>PLL                                       | Vco           |               |                       |      |           |                |          |                |            |
| Burst Mode                                                 | Others        |               |                       |      |           |                |          |                |            |
|                                                            | Pins          |               |                       |      |           |                |          |                |            |
|                                                            |               |               |                       |      |           |                |          |                |            |
|                                                            |               |               |                       |      |           |                |          |                |            |
|                                                            |               |               |                       |      |           |                |          |                |            |
|                                                            |               |               |                       |      |           |                |          |                |            |
|                                                            |               |               |                       |      |           |                |          |                |            |
|                                                            |               |               |                       |      |           |                |          |                |            |
| General Context                                            |               |               |                       |      |           |                |          |                |            |
| Field Name:                                                |               |               |                       |      |           |                |          |                |            |
| Register Name: R18                                         |               |               |                       |      |           |                |          |                |            |
| Start Bit : 2<br>Stop Bit : 3<br>Length : 2                |               |               |                       |      |           |                |          |                |            |
| Description:<br>Enables dithering in                       |               |               |                       |      |           |                |          |                |            |
| the fractional engine.                                     |               |               |                       |      |           |                |          |                |            |
|                                                            |               |               |                       |      |           |                |          |                |            |
|                                                            |               |               |                       |      |           |                |          |                |            |
|                                                            |               |               |                       |      |           |                |          |                |            |
|                                                            |               |               |                       |      |           |                |          |                |            |
| Wrote Register R0x4 as 0x00                                | 0400          |               |                       |      |           |                |          |                |            |
| Wrote Register R0x3 as 0x00<br>Wrote Register R0x2 as 0x00 | 0300<br>0201  |               |                       |      | Protocol: | SPI            |          |                |            |
| Wrote Register R0x1 as 0x00<br>Wrote Register R0x0 as 0x00 | 0100<br>0018  |               |                       |      | Connecti  | on Mode: USB2A | NY 📲     | TEXAS I        | NSTRUMENTS |
|                                                            |               |               |                       |      | *         |                | <b>V</b> |                |            |

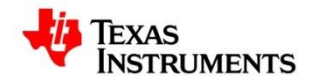

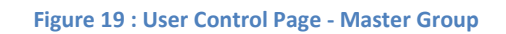

| TICS Pro - LMX2492                                                                                                    |                                                                                                    |                                                                                                    | · · · · · · · · · · · · · · · · · · ·                                                                                                    | Addie Autors in                                                                                                    |                                                                                                    |
|----------------------------------------------------------------------------------------------------|----------------------------------------------------------------------------------------------------|----------------------------------------------------------------------------------------------------|----------------------------------------------------------------------------------------------------|----------------------------------------------------------------------------------------------------|----------------------------------------------------------------------------------------------------|
| File USB communications                                                                                                    | Select Device Options Tools                                                                                                    | Default configuration Help                                                                                                    |                                                                                                    |                                                                                                    |                                                                                                    |
| Save Load Read Back                                                                                                    |                                                                                                    |                                                                                                    |                                                                                                    |                                                                                                    |                                                                                                    |
| <ul> <li>LMX2492</li> <li>User controls</li> <li>Raw Registers</li> <li>PLL</li> <li>Ramp Calculator</li> <li>Burst Mode</li> </ul>                                                                                                    | FRAC_ORDER<br>2nd Order Modulator<br>PFD_DLY<br>860 ps                                                                                                    | Powered Up   SWRST  CPM_FLAGL  CPM_FLAGH                                                                                                    | CPM_LIMIT_LOW                                                                                                    | 4 🔹                                                                                                    | *                                                                                                    |
|                                                                                                    | ▶ VCO       Lock Detect       DLD_PASS_CNT       32 ◆       DLD_TOL       1 ns ◆       DLD_ERR_CNT       4 ◆                                                                                                    | Output Pins<br>MUXout_MUX<br>GND •<br>TRIG1_MUX<br>Input TRIG1 •<br>TRIG2_MUX<br>Input TRIG2 •                                                                                                    | MOD_MUX<br>Input MOD                                                                                                    | MOD_PIN<br>Tristate •<br>MUXout_PIN<br>Tristate •                                                                                                    | E                                                                                                    |
| General Context<br>Field Name:<br>RAMP_CMPO[32:31]<br>Script Name:<br>RAMP_CMPO[32:31]<br>Register Name:<br>R63<br>Start Bit: 7<br>Length: 1<br>Register Name:<br>R70<br>Start Bit: 0<br>Length: 1<br>Description:<br>This is the last<br>2 bits of ramp<br>comparator 0.<br>Realized that the | Others           Speed Up Controls           FL_TOC           0 ↓           FL_CSR           Disabled ↓           FL_CPG           Disabled ↓           General Ramp Controls           RAMP_CLK           RAMP_EN           RAMP_TRIGA           Disabled ↓ | Ramp Comparators & Limits<br>RAMP_CMP0[30:0]<br>701287628 •<br>RAMP_CMP0[32:31]<br>3 •<br>RAMP_CMP0_EN<br>0 •<br>RAMP_CMP1[30:0]<br>694576742 •<br>RAMP_CMP1[32:31]<br>2 •<br>RAMP_CMP1_EN<br>0 • | RAMP1 Controls<br>RAMP1_INC<br>0<br>RAMP1_LEN<br>50000<br>RAMP1_LLY<br>RAMP1_FL<br>RAMP1_FL<br>RAMP1_RXT_TRIG<br>TOC Timeout<br>RAMP1_RST<br>RAMP1_RST<br>RAMP1_RST<br>RAMP1_EL AG | RAMP4 Controls<br>RAMP4_INC<br>0<br>RAMP4_LEN<br>50000<br>RAMP4_DLY<br>RAMP4_PL<br>RAMP4_FL<br>RAMP4_NEXT<br>TOC Timeout<br>RAMP4_NEXT<br>5<br>RAMP4_RST<br>RAMP4_FL AG | RAMP7 Controls<br>RAMP7_INC<br>0<br>RAMP7_LEN<br>50000<br>RAMP7_DLY<br>RAMP7_DLY<br>RAMP7_FL<br>RAMP7_NEXT_TRIG<br>TOC Timeout<br>RAMP7_NEXT<br>0<br>RAMP7_RST<br>RAMP7_FLAG<br>T |
| Wrote Register R0x4 as 0x00<br>Wrote Register R0x3 as 0x00<br>Wrote Register R0x2 as 0x00<br>Wrote Register R0x1 as 0x00<br>Wrote Register R0x0 as 0x00                                                                                                    | 0400<br>0300<br>0201<br>0100<br>0018                                                                                                    |                                                                                                    | Protocol: SI                                                                                                    | pi<br>sb2any 🦊 TeXA                                                                                                    | as Instruments                                                                                                    |

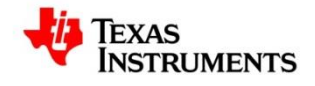

# 3.2.2. PINS Master group

The PINS Master Group is a common group that appears for all devices irrespective of the device type selected.

#### Figure 20 : User Control Page - PINS Master Group

| TICS Pro - LMX2492                                         |                                                        |
|------------------------------------------------------------|--------------------------------------------------------|
| File USB communications                                    | Select Device Options Tools Default configuration Help |
| Save Load Read Back                                        |                                                        |
| ▲ LMX2492<br>User controls                                 | IL                                                     |
| Raw Registers                                              |                                                        |
| Ramp Calculator                                            |                                                        |
| Burst Mode                                                 | ♥ Others                                               |
|                                                            | Program Pins                                           |
|                                                            |                                                        |
|                                                            |                                                        |
|                                                            |                                                        |
|                                                            | □ CE                                                   |
|                                                            | MUXout                                                 |
|                                                            |                                                        |
| General Context                                            |                                                        |
| Field Name:<br>FRAC_DITHER                                 |                                                        |
| Register Name: R18<br>Start Bit : 2                        |                                                        |
| Stop Bit : 3<br>Length : 2                                 |                                                        |
| Description:<br>Enables dithering in<br>the fractional     |                                                        |
| engine.                                                    |                                                        |
|                                                            |                                                        |
|                                                            |                                                        |
|                                                            |                                                        |
|                                                            |                                                        |
| Wrote Register R0x4 as 0x00<br>Wrote Register R0x3 as 0x00 | 0400                                                   |
| Wrote Register R0x2 as 0x00<br>Wrote Register R0x1 as 0x00 |                                                        |
| Wrote Register R0x0 as 0x00                                | Connection Mode: USB2ANY                               |

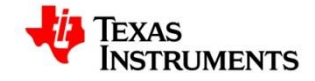

# 3.3. Raw Register Page

The Raw Register Page displays the register map for the selected device.

| Figure 21 | : Raw | Register | Page – | Register | Мар |
|-----------|-------|----------|--------|----------|-----|
|-----------|-------|----------|--------|----------|-----|

| TICS Pro - LMX2492                                    |                   |                   |                 |          |         | -           | -               | Autor.  | Autors   | Sugar La Constantino | X                   |
|-------------------------------------------------------|-------------------|-------------------|-----------------|----------|---------|-------------|-----------------|---------|----------|----------------------|---------------------|
| File USB communications                               | Select Device     | Options Tools     | Default config  | guration | Help    |             |                 |         |          |                      |                     |
| Save Load Read Back                                   |                   |                   |                 |          |         |             |                 |         |          |                      |                     |
|                                                       |                   |                   |                 |          |         |             |                 |         |          |                      |                     |
| LMX2492     User controls                             | Register Map      | A                 | 0.0.0.0         |          |         | 4 4 0 0     |                 | 0.0.0   |          |                      |                     |
| Raw Registers                                         | Register Name     | Address/value     | 2222            | 9876     | 1111    | 1100        | 7654            | 3210    |          |                      | Data                |
| PLL                                                   | R141              | 0x008D00          | 0000            | 0000     | 1000    | 1101        | 0000            | 0000    |          | *                    | Ox                  |
| Ramp Calculator                                       | R140              | 0x008C27          | 0000            | 0 0 0 0  | 1000    | 1100        | 0010            | 0111    |          |                      |                     |
| Burst Mode                                            | R139              | 0x008B10          | 0000            | 0 0 0 0  | 1000    | 1011        | 0001            | 0000    |          |                      | Write Register      |
|                                                       | R138              | 0x008A00          | 0000            | 0000     | 1000    | 1010        | 0000            | 0000    |          |                      |                     |
|                                                       | R137              | 0x008900          | 0000            | 0 0 0 0  | 1000    | 1001        | 0000            | 0000    |          |                      | Read Register       |
|                                                       | R136              | 0x008800          | 0000            | 0 0 0 0  | 1000    | 1000        | 0000            | 0000    |          | =                    |                     |
|                                                       | R135              | 0x008700          | 0000            | 0000     | 1000    | 0111        | 0000            | 0000    |          |                      | Read All Registers  |
|                                                       | R134              | 0x008600          | 0000            | 0000     | 1000    | 0110        | 0000            | 0000    |          |                      | Molto All Devictors |
|                                                       | R133              | 0x008527          | 0000            | 0000     | 1000    | 0101        | 0010            | 0 1 1 1 |          |                      | write All Registers |
|                                                       | P1 31             | 0x008410          | 0000            | 0 0 0 0  | 1000    | 0 0 1 1     | 0001            | 0000    |          |                      |                     |
|                                                       | R131              | 0x008200          | 0000            | 0 0 0 0  | 1000    | 0010        | 0 0 0 0         | 0000    |          |                      | Import Register Man |
|                                                       | R129              | 0x008100          | 0000            | 0 0 0 0  | 1000    | 0 0 0 1     | 0000            | 0 0 0 0 |          |                      | import register map |
|                                                       | R128              | 0x008000          | 0 0 0 0         | 0 0 0 0  | 1000    | 0 0 0 0     | 0 0 0 0         | 0 0 0 0 |          |                      | Export Register Map |
|                                                       | R127              | 0x007F00          | 0000            | 0 0 0 0  | 0111    | 1111        | 0000            | 0000    |          |                      | Expert register map |
|                                                       | R126              | 0x007E27          | 0000            | 0 0 0 0  | 0111    | 1110        | 0010            | 0111    |          |                      |                     |
|                                                       | R125              | 0x007D10          | 0000            | 0000     | 0 1 1 1 | 1 1 0 1     | $0 \ 0 \ 0 \ 1$ | 0000    |          |                      | Register/Field Name |
| General Context                                       | R124              | 0x007C00          | 0000            | 0 0 0 0  | 0111    | 1 1 0 0     | 0000            | 0000    |          |                      | Namo                |
| Raw Registers                                         | R123              | 0x007B00          | 0 0 0 0         | 0 0 0 0  | 0111    | 1011        | 0000            | 0 0 0 0 |          |                      | Inditio             |
| Kaw Registers                                         | R122              | 0x007A00          | 0000            | 0000     | 0111    | 1010        | 0000            | 0000    |          |                      | Value               |
| This is Register map                                  | R121              | 0x007900          | 0000            | 0000     | 0111    | 1001        | 0000            | 0000    |          |                      |                     |
| values of the                                         | R120              | 0x007800          | 0000            | 0000     | 0111    | 1000        | 0000            | 0 1 1 1 |          |                      | Read                |
| registers                                             | P118              | 0x007727          | 0000            | 0 0 0 0  | 0111    | 0 1 1 0     | 0 0 0 1         | 0 0 0 0 |          |                      |                     |
|                                                       | P117              | 0x007500          | 0 0 0 0         | 0 0 0 0  | 0111    | 0 1 0 1     | 0 0 0 0         | 0 0 0 0 |          |                      | Address Dite        |
|                                                       | R116              | 0x007400          | 0000            | 0 0 0 0  | 0111    | 0100        | 0000            | 0 0 0 0 |          |                      | Address Bits        |
|                                                       | R115              | 0x007300          | 0000            | 0 0 0 0  | 0111    | 0011        | 0000            | 0000    |          |                      |                     |
|                                                       | R114              | 0x007200          | 0000            | 0 0 0 0  | 0111    | 0010        | 0000            | 0000    |          |                      |                     |
|                                                       | R113              | 0x007100          | 0000            | 0 0 0 0  | 0 1 1 1 | 0001        | 0000            | 0000    |          |                      |                     |
|                                                       | R112              | 0x007027          | 0000            | 0 0 0 0  | 0111    | 0000        | 0010            | 0111    |          |                      |                     |
|                                                       | R111              | 0x006F10          | 0000            | 0 0 0 0  | 0110    | 1111        | 0001            | 0000    |          |                      |                     |
|                                                       | R110              | 0x006E00          | 0000            | 0000     | 0110    | 1110        | 0000            | 0000    |          |                      |                     |
|                                                       | R109              | 0x006D00          | 0000            | 0000     | 0110    | 1101        | 0000            | 0000    |          |                      |                     |
|                                                       | R108              | 0x006E00          | 0000            | 0 0 0 0  | 0110    | 1011        | 0000            | 0000    |          |                      |                     |
|                                                       | R106              | 0x006600          | 0000            | 0 0 0 0  | 0110    | 1010        | 0 0 0 0         | 0000    |          |                      |                     |
|                                                       | R105              | 0x006927          | 0000            | 0 0 0 0  | 0110    | 1001        | 0010            | 0111    |          |                      |                     |
|                                                       |                   |                   |                 |          |         |             |                 |         |          | Ŧ                    |                     |
| Welcome to TICS Pro. Versio                           | n -> 0.0.0.17, 22 | -Jun-15           |                 |          |         | A Destroyed |                 |         |          |                      |                     |
| Loading Device LMX2492<br>Detected 1 USB2ANV interfer | 000               |                   |                 |          | C       | Protocol    | . S             |         |          |                      |                     |
| Completed loading Device LN                           | AX2492. Version   | = 2015-01-14, mar | nual update for | bitmask  |         |             |                 |         |          | -                    |                     |
| Wrote Register R0x8D as 0x0                           | 00 8D00           |                   |                 |          |         | Connect     | tion Mode: U    | SB2ANY  | // Tey   | KAS IN               | ISTRUMENTS          |
| Wrote Register R0x8C as 0x0                           | 00 8C27           |                   |                 |          |         | •           |                 |         | <b>T</b> |                      |                     |

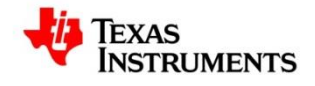

## 3.3.1. Operations

The following operations can be performed on the Raw Register Page.

## a) Write Register

Select the required register, enter the data to be written and press the Write Register button to write the data into the register

| TICS Pro - LMX2492                      |                   |                  |                                         |             | Automation in which the | -            | Autor, au | Maria Autoria |                     |
|-----------------------------------------|-------------------|------------------|-----------------------------------------|-------------|-------------------------|--------------|-----------|---------------|---------------------|
| File USB communications                 | Select Device     | Options Tools    | Default configurati                     | ion Help    |                         |              |           |               |                     |
| Save Load Read Back                     |                   |                  |                                         |             |                         |              |           |               |                     |
| Cure Loud House                         |                   |                  |                                         |             |                         |              |           |               |                     |
| ▲ LMX2492                               | Register Map      |                  |                                         |             |                         |              |           |               |                     |
| Diser controls                          | Register Name     | Address/Value    | 2222 11                                 | 11 1111     | 1100                    | 0000         | 0000      |               | Data                |
| PLI                                     |                   |                  | 3210 98                                 | 16 5432     | 1098                    | 1654         | 3210      |               | Data                |
| Ramp Calculator                         | R141              | 0x008D00         | 0000 00                                 | 00 1000     | 1101                    | 0000         | 0000      | *             | 0×008700            |
| Burst Mode                              | R140              | 0x008C27         | 0000000                                 | 00 1000     | 1011                    | 0010         | 0 0 0 0   |               | Write Register      |
|                                         | P138              | 0x008610         | 0000 00                                 | 0 0 1 0 0 0 | 1010                    | 0 0 0 0      | 0000      |               |                     |
| 1                                       | R137              | 0x008900         | 0 0 0 0 0 0 0                           | 0 0 1 0 0 0 | 1001                    | 0 0 0 0      | 0 0 0 0   |               | Read Register       |
| 1                                       | R136              | 0x008800         | 0000 00                                 | 00 1000     | 1000                    | 0000         | 0 0 0 0   | =             |                     |
|                                         | R135              | 0x008700         | 000000                                  | 00 1000     | 0111                    | 0000         | 0000      | 1             | Read All Registers  |
| 1                                       | R134              | 0x008600         | 0000000                                 | 001000      | 0110                    | 0000         | 0000      |               |                     |
|                                         | R133              | 0x008527         | 0 0 0 0 0 0 0                           | 00 1000     | 0101                    | 0010         | 0111      |               | Write All Registers |
|                                         | R132              | 0x008410         | 000000                                  | 00 1000     | 0100                    | 0001         | 0 0 0 0   |               |                     |
|                                         | R131              | 0x008300         | 0 0 0 0 0 0 0 0 0 0 0 0 0 0 0 0 0 0 0 0 | 00 1000     | 0011                    | 0000         | 0000      |               |                     |
|                                         | R130              | 0x008200         | 0000000                                 | 00 1000     | 0010                    | 0000         | 0000      |               | Import Register Map |
|                                         | R129              | 0x008100         | 0000 00                                 | 0 0 1 0 0 0 | 0001                    | 0000         | 0000      |               | Event Desister Max  |
|                                         | R120              | 0x007E00         | 0 0 0 0 0 0 0                           | 0 0 0 1 1 1 | 1111                    | 0 0 0 0      | 0 0 0 0   |               | Export Register Map |
|                                         | R126              | 0x007E27         | 0000 00                                 | 0 0 0 1 1 1 | 1110                    | 0010         | 0111      |               |                     |
|                                         | R125              | 0x007D10         | 0000 00                                 | 00 0111     | 1101                    | 0001         | 0 0 0 0   |               | Register/Field Name |
| General Context                         | R124              | 0x007C00         | 0000 00                                 | 00 0111     | 1100                    | 0000         | 0000      |               | News                |
|                                         | R123              | 0x007B00         | 000000                                  | 00 0111     | 1011                    | 0000         | 0 0 0 0   |               | Name                |
| Desident New Datas                      | R122              | 0x007A00         | 0000 00                                 | 00 0111     | 1010                    | 0000         | 0 0 0 0   |               | Value               |
| Register Name: K135<br>Register Name(in | R121              | 0x007900         | 0000 00                                 | 00 0111     | 1001                    | 0000         | 0000      |               |                     |
| Hex): R0x87                             | R120              | 0x007800         | 0000 00                                 | 0 0 0 1 1 1 | 1000                    | 0000         | 0000      |               | Read                |
| Field Name :                            | R119              | 0x007727         | 0000 00                                 | 0 0 0 1 1 1 | 0 1 1 0                 | 0010         | 0 0 0 0   |               |                     |
| RAMP7_INC                               | R110              | 0x007500         | 0 0 0 0 0 0 0                           | 0 0 0 1 1 1 | 0101                    | 0 0 0 0      | 0000      |               | Address Dite        |
| Stop Bit : 7                            | R116              | 0x007400         | 0 0 0 0 0 0 0                           | 0 0 0 1 1 1 | 0100                    | 0 0 0 0      | 0 0 0 0   |               | Address Bits        |
| Length : 8                              | R115              | 0x007300         | 0000 00                                 | 0 0 0 1 1 1 | 0011                    | 0000         | 0 0 0 0   |               |                     |
| Description:<br>This is the 2's         | R114              | 0x007200         | 000000                                  | 00 0111     | 0010                    | 0000         | 0000      |               |                     |
| complement of the                       | R113              | 0x007100         | 000000                                  | 00 0111     | 0001                    | 0000         | 0 0 0 0   |               |                     |
| desired ramp                            | R112              | 0x007027         | 0000 00                                 | 00 0111     | 0000                    | 0010         | 0111      |               |                     |
| The chere                               | R111              | 0x006F10         | 0 0 0 0 0 0                             | 00 0110     | 1111                    | 0001         | 0 0 0 0   |               |                     |
|                                         | R110              | 0x006E00         | 0 0 0 0 0 0 0 0 0 0 0 0 0 0 0 0 0 0 0 0 | 0 0 0 1 1 0 | 1110                    | 0000         | 0 0 0 0   |               |                     |
|                                         | R109              | 0x006D00         | 0000 00                                 | 0 0 0 1 1 0 | 1101                    | 0000         | 0000      |               |                     |
| 1                                       | R108              | 0x006C00         | 0000 00                                 | 0 0 0 1 1 0 | 1011                    | 0000         | 0000      |               |                     |
| 1                                       | R105              | 0x006400         | 0 0 0 0 0 0 0                           | 0 0 0 1 1 0 | 1010                    | 0 0 0 0      | 0 0 0 0   |               |                     |
|                                         | R105              | 0x006927         | 0000 00                                 | 00 0110     | 1001                    | 0010         | 0111      |               |                     |
|                                         |                   |                  |                                         |             |                         |              |           | ٣             |                     |
| Welcome to TICS Pro. Versio             | n -> 0.0.0.17, 22 | -Jun-15          |                                         |             | -                       |              |           |               |                     |
| Loading Device LMX2492                  |                   |                  |                                         | C           | Protocol                | : SF         | 1         |               |                     |
| Completed loading Device L              | X2492, Version    | = 2015-01-14 mar | ual update for bitma                    | ask         |                         |              |           | -             |                     |
| Wrote Register R0x8D as 0x0             | 00 8D00           |                  | and the second second                   |             | Connect                 | ion Mode: US | BEANY     | EXAS          | NSTRUMENTS          |
| Wrote Register R0x8C as 0x0             | 00 8C27           |                  |                                         |             | *                       |              |           |               |                     |

| Figure  | 22 | Raw    | Register | Page - | Operations |
|---------|----|--------|----------|--------|------------|
| 1 Baile |    | 110100 | Register | I UBC  | operations |

# b) Read Register

Select the required register and press the Read Register button to read the data at the selected register in the device.

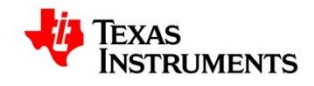

## c) Read All

Pressing the Read All button, reads the data from all the registers in the device and updates the UI

#### d) Write All

Pressing the Write All button, writes all the data into the registers in the device

#### e) Import Register Map

This option allows you to load a register map into the GUI

#### f) Export Register Map

This option allows you to export or save the current register map into a file

#### g) Read

The Read option at the bottom of the page allows you to read the value of a particular register or a field in the device. This option does not cause any updates to the UI. The read data is only displayed in the box shown

| USB communications       | Select Device | Options Tools | Default con  | figuration | Help         |          |          |                    |   |                     |
|--------------------------|---------------|---------------|--------------|------------|--------------|----------|----------|--------------------|---|---------------------|
| we Load Read Back        |               |               |              |            |              |          |          |                    |   |                     |
| LMX2492                  | Register Map  |               |              |            |              |          |          |                    |   | ~                   |
| Raw Registers            | Register Name | Address/Value | 2222<br>3210 | 1111 9876  | 1111<br>5432 | 1100     | 00007654 | 0 0 0 0<br>3 2 1 0 |   | Data                |
| PLL<br>Parent Calendates | R141          | 0x008D00      | 0000         | 0000       | 1000         | 1101     | 0000     | 0000               |   | 0x008700            |
| Ramp Calculator          | R140          | 0x008C27      | 0000         | 0000       | 1000         | 1100     | 0010     | 0111               | 1 |                     |
| Burst Mode               | R139          | 0x008B10      | 0000         | 0000       | 1000         | 1011     | 0001     | 0000               |   | Write Register      |
|                          | R138          | 0x008A00      | 0000         | 0000       | 1000         | 1010     | 0000     | 0000               |   |                     |
|                          | R137          | 0x008900      | 0000         | 0000       | 1000         | 1001     | 0000     | 0000               |   | Read Register       |
|                          | R136          | 0x008800      | 0000         | 0000       | 1000         | 1000     | 0000     | 0000               | 8 |                     |
|                          | R135          | 0x008700      | 0000         | 0000       | 1000         | 0111     | 0000     | 0000               |   | Read All Registers  |
|                          | R134          | 0x008600      | 0000         | 0000       | 1000         | 0110     | 0000     | 0000               |   |                     |
|                          | R133          | 0x008527      | 0000         | 0000       | 1000         | 0101     | 0010     | 0111               |   | Write All Registers |
|                          | R132          | 0x008410      | 0000         | 0000       | 1000         | 0100     | 0001     | 0000               |   |                     |
|                          | R131          | 0x008300      | 0000         | 0000       | 1000         | 0011     | 0000     | 0000               |   |                     |
|                          | R130          | 0x008200      | 0000         | 0000       | 1000         | 0010     | 0000     | 0000               |   | Import Register Map |
|                          | R129          | 0x008100      | 0000         | 0000       | 1000         | 0001     | 0000     | 0000               |   |                     |
| RJ<br>RJ<br>RJ           | R128          | 0x008000      | 0000         | 0000       | 1000         | 0000     | 0000     | 0000               |   | Export Register Mar |
|                          | R127          | 0x007E00      | 0000         | 0000       | 0111         | 1111     | 0000     | 0000               |   | Export register map |
|                          | R126          | 0x007E27      | 0000         | 0000       | 0111         | 1110     | 0010     | 0111               |   |                     |
|                          | R125          | 0x007D10      | 0000         | 0000       | 0111         | 1101     | 0001     | 0 0 0 0            |   | Pagistor/Field Name |
| neral Context            | R124          | 0x007C00      | 0000         | 0000       | 0111         | 1100     | 0000     | 0 0 0 0            |   | Register/Field Name |
| neral Context            | R123          | 0x007800      | 0000         | 0000       | 0111         | 1011     | 0 0 0 0  | 0 0 0 0            |   | R141                |
|                          | P122          | 0x007400      | 0 0 0 0      | 0 0 0 0    | 0111         | 1010     | 0 0 0 0  | 0 0 0 0            |   |                     |
| aister Name: R135        | 0121          | 0×007000      | 0 0 0 0      | 0 0 0 0    | 0 1 1 1      | 1001     | 0 0 0 0  | 0 0 0 0            |   | 0×008D00            |
| gister Name(in           | P120          | 0×007800      | 0000         | 0000       | 0111         | 1000     | 0 0 0 0  | 0 0 0 0            |   |                     |
| <pre>x): R0x87</pre>     | R120          | 0x007800      | 0000         | 0000       | 0111         | 0111     | 0010     | 0111               |   | Read                |
| ald Name :               | RIIS          | 0x007727      | 0000         | 0000       | 0111         | 0111     | 0010     | 0 0 0 0            |   | N.                  |
| IP7_INC                  | RIIS          | 0007610       | 0000         | 0000       | 0111         | 0110     | 0001     | 0000               |   |                     |
| art Bit : 0              | R11/          | 0x007500      | 0000         | 0000       | 0111         | 0101     | 0000     | 0000               |   | Address Bits        |
| op Bit : /               | K116          | 0x007400      | 0000         | 0000       | 0111         | 0100     | 0000     | 0000               |   |                     |
| scription:               | R115          | 0x007300      | 0000         | 0000       | 0111         | 0011     | 0000     | 0000               |   |                     |
| is is the 2's            | R114          | 0x007200      | 0000         | 0000       | 0111         | 0010     | 0000     | 0000               |   |                     |
| aplement of the          | R113          | 0x007100      | 0000         | 0000       | 0111         | 0001     | 0000     | 0000               |   |                     |
| rement                   | R112          | 0x007027      | 0000         | 0000       | 0111         | 0000     | 0010     | 0111               |   |                     |
|                          | R111          | 0x006F10      | 0000         | 0000       | 0110         | 1111     | 0001     | 0000               |   |                     |
|                          | R110          | 0x006E00      | 0000         | 0000       | 0110         | 1110     | 0000     | 0000               |   |                     |
|                          | R109          | 0x006D00      | 0000         | 0000       | 0110         | 1101     | 0000     | 0000               |   |                     |
|                          | R108          | 0x006C00      | 0000         | 0000       | 0110         | 1100     | 0000     | 0000               |   |                     |
|                          | R107          | 0x006B00      | 0000         | 0000       | 0110         | 1011     | 0000     | 0000               |   |                     |
|                          | R106          | 0x006A00      | 0000         | 0000       | 0110         | 1010     | 0000     | 0000               |   |                     |
|                          | R105          | 0x006927      | 0000         | 0000       | 0110         | 1001     | 0010     | 0111               |   | r                   |
| te Register R0x0 as 0x0  | 0 0018        |               |              |            |              | -        |          |                    |   |                     |
| te Register R0x27 as 0x  | 00 2738       |               |              |            |              | Protocol | : S      | PI                 |   |                     |
| to Desister D0v22 as 0v  | 00 2200       |               |              |            |              |          |          |                    |   |                     |

#### Figure 23 : Raw Register Page – Read Register Value

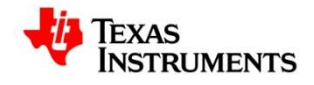

| Figure 24   | : R | law | Register | Page - | Read | Field  | Value |
|-------------|-----|-----|----------|--------|------|--------|-------|
| I Igui C 24 | • D | avv | Register | rage – | Neau | I ICIU | value |

| File USB communications        | Select Device     | Options Tools     | Default con | figuration | Help |            |      |      |   |                     |
|--------------------------------|-------------------|-------------------|-------------|------------|------|------------|------|------|---|---------------------|
| Save Load Read Back            |                   |                   |             |            |      |            |      |      |   |                     |
| LMX2492<br>User controls       | Register Map      | A data an A /ali  |             |            |      |            |      |      |   | ć                   |
| Raw Registers                  | Register Name     | Address/value     | 3210        | 9876       | 5432 | 1098       | 7654 | 3210 |   | Data                |
| PLL<br>Dama Calculates         | R75               | 0x004B00          | 0000        | 0000       | 0100 | 1011       | 0000 | 0000 | - | 0x00300F            |
| Ramp Calculator                | R74               | 0x004A00          | 0000        | 0000       | 0100 | 1010       | 0000 | 0000 |   |                     |
| Burst Mode                     | R73               | 0x004900          | 0000        | 0000       | 0100 | 1001       | 0000 | 0000 |   | write Register      |
|                                | R72               | 0x004800          | 0000        | 0000       | 0100 | 1000       | 0000 | 0000 |   | C Devel Development |
|                                | R71               | 0x004700          | 0000        | 0000       | 0100 | 0111       | 0000 | 0000 |   | Read Register       |
|                                | R70               | 0x00460A          | 0000        | 0000       | 0100 | 0110       | 0000 | 1010 |   |                     |
|                                | R69               | 0x004500          | 0000        | 0000       | 0100 | 0101       | 0000 | 0000 |   | Read All Registers  |
|                                | R68               | 0x00447E          | 0000        | 0000       | 0100 | 0100       | 0111 | 1110 |   |                     |
|                                | R67               | 0x004300          | 0000        | 0000       | 0100 | 0011       | 0000 | 0000 |   | Write All Registers |
|                                | R66               | 0x004200          | 0000        | 0000       | 0100 | 0010       | 0000 | 0000 |   |                     |
|                                | R65               | 0x004100          | 0000        | 0000       | 0100 | 0001       | 0000 | 0000 |   |                     |
|                                | R64               | 0x004000          | 0000        | 0000       | 0100 | 0000       | 0000 | 0000 |   | Import Register Map |
|                                | R63               | 0x003F02          | 0000        | 0000       | 0011 | 1111       | 0000 | 0010 |   |                     |
|                                | R62               | 0x003E00          | 0000        | 0000       | 0011 | 1110       | 0000 | 0000 |   | Export Register Map |
|                                | R61               | 0x003D00          | 0000        | 0000       | 0011 | 1101       | 0000 | 0000 |   |                     |
|                                | R60               | 0x003C00          | 0000        | 0000       | 0011 | 1100       | 0000 | 0000 |   |                     |
|                                | R59               | 0x003B00          | 0000        | 0000       | 0011 | 1011       | 0000 | 0000 | 1 | Register/Field Name |
| General Context                | R58               | 0x003A00          | 0000        | 0000       | 0011 | 1010       | 0000 | 0000 |   | DLD PASS CNT        |
|                                | R57               | 0x003900          | 0000        | 0000       | 0011 | 1001       | 0000 | 0000 |   |                     |
| Penister Name: PAS             | R56               | 0x00380F          | 0000        | 0000       | 0011 | 1000       | 0000 | 1111 |   | 0                   |
| Register Name(in               | R55               | 0x00376F          | 0000        | 0000       | 0011 | 0111       | 0110 | 1111 |   |                     |
| Hex): R0x30                    | R54               | 0x00366F          | 0000        | 0000       | 0011 | 0110       | 0110 | 1111 | E | Read                |
|                                | R5 3              | 0x00350F          | 0000        | 0000       | 0011 | 0101       | 0000 | 1111 |   |                     |
|                                | R52               | 0x00348F          | 0000        | 0000       | 0011 | 0100       | 1000 | 1111 |   |                     |
|                                | R51               | 0x00330F          | 0000        | 0000       | 0011 | 0011       | 0000 | 1111 |   | Address Bits        |
|                                | RSO               | 0x00320F          | 0000        | 0000       | 0011 | 0010       | 0000 | 1111 |   |                     |
|                                | R49               | 0x0031AF          | 0000        | 0000       | 0011 | 0001       | 1010 | 1111 |   |                     |
|                                | R48               | 0x00300F          | 0000        | 0000       | 0011 | 0000       | 0000 | 1111 |   |                     |
|                                | R47               | 0x002F4F          | 0000        | 0000       | 0010 | 1111       | 0100 | 1111 |   |                     |
|                                | R46               | 0x002E30          | 0000        | 0000       | 0010 | 1110       | 0011 | 0000 |   |                     |
|                                | R45               | 0x002D00          | 0000        | 0000       | 0010 | 1101       | 0000 | 0000 |   |                     |
|                                | R44               | 0x002C00          | 0000        | 0000       | 0010 | 1100       | 0000 | 0000 |   |                     |
|                                | R43               | 0x002B00          | 0000        | 0000       | 0010 | 1011       | 0000 | 0000 |   |                     |
|                                | R42               | 0x002A00          | 0000        | 0000       | 0010 | 1010       | 0000 | 0000 |   |                     |
|                                | R41               | 0x002900          | 0000        | 0000       | 0010 | 1001       | 0000 | 0000 |   |                     |
|                                | R40               | 0x002800          | 0000        | 0000       | 0010 | 1000       | 0000 | 0000 |   |                     |
|                                | R39               | 0x002700          | 0000        | 0000       | 0010 | 0111       | 0000 | 0000 | Ŧ |                     |
| Vrote Register R0x23 as 0x     | 00 2300           |                   |             |            |      | * Protocol |      | PI   |   |                     |
| lead back Register R0x27 as 0x | as value 0x00 en/ | 0 No difference   |             |            |      | 1 1010000  |      |      |   |                     |
| www.www.incyibici.inuxou.      | AN ARIVE DAUD ODI | vo. no uncicille. |             |            |      |            |      |      |   |                     |

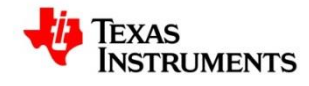

# **3.3.2.** Using the AutoUpdate feature

When the AutoUpdate Option is not selected and changes are made to any control in the GUI, the Raw Register Map displays the new data in red color indicating that these changes have not been written to the device.

| le USB communications                     | Select Device Options Tools Default configuration Help                                            |                                                                                                    |
|-------------------------------------------|---------------------------------------------------------------------------------------------------|----------------------------------------------------------------------------------------------------|
| Save Load Read Back                       |                                                                                                   |                                                                                                    |
| LMX2492<br>User controls<br>Raw Registers | Update All For effect, must enable FlexScript before  <br>If not enabled, click Options -> Enable | Controls on grey background/box<br>Flex Scripts.                                                                                       |
| PLL<br>Ramp Calculator<br>Burst Mode      | VCO Output Limit<br>High 9601 MHz                                                                 | Sign         Decimal Value         [32:31]         RAMP_LIMIT_x[30:0]           High         0         167772         0         167864 |
|                                           | Low 9000 MHz Valid In Ramps<br>0 1 2 3 4 5 6 7                                                    | Low 1 100663296 3 2046820352                                                                                                    |
|                                           | CMP0 9800 MHz                                                                                     | Sign         Decimal Value         [32:31]         RAMP_CMPx[30:0]           CMP0         33554432         0         33554432          |
|                                           | CMP1 9400 MHz                                                                                     | смрт 1 33554432 2 2113929216                                                                                                    |
|                                           | OSCin 1000 MHz Must enter to match PLL                                                            | Fpd 100 MHz PLL_R 1 0 PLL_NUM                                                                                                    |
|                                           | VCO Start<br>Frequency 9600 MHz Accumulator Start 1610612736                                      | PLL_N 96 16777216 PLL_DEN                                                                                                    |
|                                           | Ramps Ramp Enable 0                                                                               |                                                                                                    |
| eneral Context                            | Actual Start Desired End Actual End Frequency Frequency (MHz) (MHz) (MHz) (us) D                  | Next Start next<br>ly Ramp ramp after RST FL Flags Length Increment (dec)                                                              |
| O_START_FREQ                              | 0 9600 10500 10499.9705314 100                                                                    | 0 • TOC Timeout • Disabled • 10000 15099                                                                                               |
|                                           | 1 -1 10500 -1 100                                                                                 | 0 • TOC Timeout • Disabled • 10000 0                                                                                                   |
|                                           | 2 -1 10500 -1 100                                                                                 | □ • TOC Timeout • □ □ Disabled • 10000 0                                                                                               |
|                                           | 3 -1 10500 -1 100                                                                                 | 0 V TOC Timeout V Disabled V 10000 0                                                                                                   |
|                                           | 4 -1 10500 -1 100                                                                                 | 0 V TOC Timeout V Disabled V 10000 0                                                                                                   |
|                                           | 5 -1 10500 -1 100                                                                                 | 0 V TOC Timeout V Disabled V 10000 0                                                                                                   |
|                                           | 6 -1 10500 -1 100 L                                                                               | 0 V TOC Timeout V Disabled V 10000 0                                                                                                   |
|                                           |                                                                                                   |                                                                                                    |
|                                           |                                                                                                   |                                                                                                    |
|                                           | Ramp Count 0 Ramp Auto RAMP_AUTO Ramp In                                                          | Source Ramp Transition   Increment (2s complement) Programmed Register 0 15099 4 0                                                     |
|                                           |                                                                                                   |                                                                                                    |

#### Figure 25 : AutoUpdate OFF - Changes made to Control

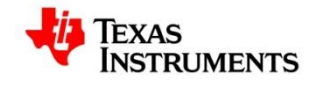

For example, in the above page we have made changes to the "OSCin Frequency" as shown in the above figures and the AutoUpdate option is OFF. In the Raw Register Page, we will notice that for a couple of registers the data is updated in red color indicating that this has not been written to the device. An explicit write operation must be performed to write the data into the device.

| File USB communications                                                                  | Select Device                          | Options Tools      | Default con  | figuration | Help               |         |          |                    |     |                      |
|------------------------------------------------------------------------------------------|----------------------------------------|--------------------|--------------|------------|--------------------|---------|----------|--------------------|-----|----------------------|
| Save Load Read Back                                                                      |                                        |                    |              |            |                    |         |          |                    |     |                      |
| 4 LMX2492                                                                                | Register Map                           |                    |              |            |                    |         |          |                    |     |                      |
| User controls<br>Raw Registers                                                           | Register Name                          | Address/Value      | 2222<br>3210 | 1111 9876  | 1 1 1 1<br>5 4 3 2 | 1100    | 00007654 | 0 0 0 0<br>3 2 1 0 |     | Data                 |
| PLL                                                                                      | R102                                   | 0x006600           | 0000         | 0000       | 0110               | 0110    | 0000     | 0000               |     | 0x004366             |
| Ramp Calculator                                                                          | R101                                   | 0x006500           | 0000         | 0000       | 0110               | 0101    | 0000     | 0000               |     |                      |
| Burst Mode                                                                               | R100                                   | 0x006400           | 0000         | 0000       | 0110               | 0100    | 0000     | _0.0.0.0_          |     | Write Register       |
|                                                                                          | R99                                    | 0x006340           | 0000         | 0000       | 0110               | 0011    | 0100     | 0000               |     |                      |
|                                                                                          | R98                                    | 0x0062C3           | 0000         | 0000       | 0110               | 0010    | 1100     | 0011               |     | Read Register        |
|                                                                                          | R97                                    | 0x006150           | 0000         | 0000       | 0110               | 0001    | 0101     | 0000               |     |                      |
|                                                                                          | R96                                    | 0x006000           | 0000         | 0000       | 0110               | 0000    | 0000     | 0000               |     | Read All Registers   |
|                                                                                          | R95                                    | 0x005F00           | 0000         | 0000       | 0101               | 1111    | 0000     | 0000               |     |                      |
|                                                                                          | R94                                    | 0x005E00           | 0000         | 0000       | 0101               | 1110    | 0000     | 0000               |     | Write All Registers  |
|                                                                                          | R93                                    | 0x005D00           | 0000         | 0000       | 0101               | 1101    | 0000     | 0000               |     |                      |
|                                                                                          | R92                                    | 0x005C20           | 0000         | 0000       | 0101               | 1100    | 0010     | 0000               | - C |                      |
|                                                                                          | R91                                    | 0x005BC3           | 0000         | 0000       | 0101               | 1011    | 1100     | 0011               |     | Import Register Map  |
|                                                                                          | R90                                    | 0x005A50           | 0000         | 0000       | 0101               | 1010    | 0101     | 0000               |     |                      |
|                                                                                          | R89                                    | 0x00593F           | 0000         | 0000       | 0101               | 1001    | 0011     | 1111               |     | Export Register Map  |
|                                                                                          | R88                                    | 0x0058FF           | 0000         | 0000       | 0101               | 1000    | 1111     | 1111               |     | Export register map  |
|                                                                                          | R87                                    | 0x0057C7           | 0000         | 0000       | 0101               | 0111    | 1100     | 0111               | E   |                      |
|                                                                                          | R86                                    | 0x0056F7           | 0000         | 0000       | 0101               | 0110    | 1111     | 0111               |     | Register/Field Name  |
| General Context                                                                          | R85                                    | 0x005500           | 0000         | 0000       | 0101               | 0101    | 0000     | 0000               |     | Registenciela Marile |
| General Context                                                                          | R84                                    | 0x005400           | 0000         | 0000       | 0101               | 0100    | 0000     | 0000               |     | DLD_PASS_CNT         |
| Raw Registers                                                                            | R83                                    | 0x005300           | 0 0 0 0      | 0 0 0 0    | 0101               | 0011    | 0000     | 0000               |     | -                    |
| This is Pasistan man                                                                     | R82                                    | 0x0052A9           | 0000         | 0000       | 0101               | 0010    | 1010     | 1001               |     | 0                    |
| page that holds the                                                                      | R81                                    | 0x005199           | 0000         | 0000       | 0101               | 0001    | 1001     | 1001               |     | Dead                 |
| values of the                                                                            | R80                                    | 0x0050DB           | 0000         | 0 0 0 0    | 0101               | 0000    | 1101     | 1011               |     | Read                 |
| registers                                                                                | R79                                    | 0x004E22           | 0000         | 0 0 0 0    | 0100               | 1 1 1 1 | 0010     | 0010               |     |                      |
|                                                                                          | R78                                    | 0x004F49           | 0 0 0 0      | 0 0 0 0    | 0 1 0 0            | 1 1 1 0 | 1010     | 1001               |     | Address Dite         |
|                                                                                          | P77                                    | 0x004000           | 0 0 0 0      | 0 0 0 0    | 0100               | 1101    | 0000     | 0000               |     | Address bits         |
|                                                                                          | P76                                    | 0×004000           | 0 0 0 0      | 0 0 0 0    | 0100               | 1 1 0 0 | 0000     | -0.0.0.0           |     |                      |
|                                                                                          | P75                                    | 0x004800           | 0 0 0 0      | 0 0 0 0    | 0100               | 1011    | 0 0 0 0  | 0 0 0 0            |     |                      |
|                                                                                          | P74                                    | 0x004400           | 0 0 0 0      | 0 0 0 0    | 0100               | 1010    | 0 0 0 0  | 0 0 0 0            |     |                      |
|                                                                                          | P73                                    | 0×004900           | 0 0 0 0      | 0 0 0 0    | 0100               | 1001    | 0 0 0 0  | 0 0 0 0            |     |                      |
|                                                                                          | 875                                    | 0x004900           | 0000         | 0000       | 0100               | 1001    | 0000     | 0000               |     |                      |
|                                                                                          | D71                                    | 0×004700           | 0 0 0 0      | 0 0 0 0    | 0100               | 0111    | 0000     | 0 0 0 0            |     |                      |
|                                                                                          | P70                                    | 0x004618           | 0 0 0 0      | 0 0 0 0    | 0100               | 0110    | 0 0 0 1  | 1011               |     |                      |
|                                                                                          | P69                                    | 0×004500           | 0 0 0 0      | 0 0 0 0    | 0100               | 0101    | 0 0 0 0  | 0 0 0 0            |     |                      |
|                                                                                          | 069                                    | 0×0044300          | 0 0 0 0      | 0 0 0 0    | 0100               | 0100    | 0 0 1 0  | 1001               |     |                      |
|                                                                                          | 067                                    | 0x004429           | 0 0 0 0      | 0000       | 0100               | 0 0 1 1 | 0110     | 0110               |     |                      |
|                                                                                          | P66                                    | 0×004366           | 0 0 0 0      | 0 0 0 0    | 0100               | 0 0 1 0 | 0110     | 0 1 1 0            |     |                      |
|                                                                                          | KOO                                    | 0X004200           | 0000         | 0000       | 0100               | 0010    | 0110     | 0110               | *   |                      |
| Wrote Register R0x23 as 0x0<br>Wrote Register R0x27 as 0x0<br>Read back Register R0x8D a | 00 2300<br>00 273A<br>Is value 0x00 8D | 00. No difference. |              |            |                    | Protoco | ol: S    |                    | *   |                      |

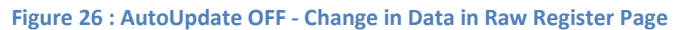

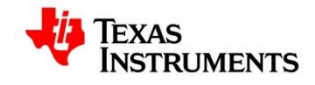

# 3.4. PLL Page

For a particular device, there can be one or more PLL pages and based on the device selected the required controls will be enabled on each of the PLL page.

| TICS Pro - LMX2492                                                                                                    |                              |                   |                      |                                                       | -             | ter Aut                                                           | 10 A.M | the sufficiency |     | • ×  |
|----------------------------------------------------------------------------------------------------|------------------------------|-------------------|----------------------|-------------------------------------------------------|---------------|-------------------------------------------------------------------|--------|-----------------|-----|------|
| File USB communications                                                                                                  | Select Device                | Options Tools     | Default configuratio | n Help                                                |               | _                                                                 |        |                 |     |      |
| Save Load Read Back                                                                                                    |                              |                   |                      |                                                       |               |                                                                   |        |                 |     |      |
| Context     General Context                                                                                              | Reference<br>Oscillator      | e<br>OSCin<br>Tin |                      | Multiplier<br>IX<br>N Divider<br>96<br>Prescaler<br>4 | R Divider     | Phase De<br>& Charge<br>Polarity<br>+<br>-<br>1000<br>Gain<br>31X | MHz CF | Loop Filter     |     |      |
| Wrote Register R0x4 as 0x00<br>Wrote Register R0x3 as 0x00<br>Wrote Register R0x2 as 0x00<br>Wrote Register R0x1 as 0x00 | 0400<br>0300<br>0201<br>0100 |                   |                      |                                                       | Protocol:     | SPI                                                               | in     | TEVAC           |     |      |
| wrote Register Roxu as 0x00                                                                                              | 0018                         |                   |                      |                                                       | Connection Mo | de: USB2ANY                                                       |        | IEAAS I         | NON | ENIS |

### Figure 27 : PLL Page

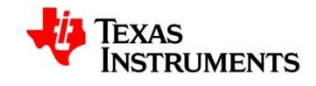

# 3.5. Flex Page

The Flex Pages in the TICS Pro GUI, provide the option to create dynamic pages and have complete control over the design and functionality of the page. A sample flex page is shown below.

# The procedure to create a flex page is available as a separate document

| TICS Pro - LMX2492                                                                        |                                                                                                    |
|-------------------------------------------------------------------------------------------|----------------------------------------------------------------------------------------------------|
| File USB communications                                                                   | Select Device Options Tools Default configuration Help                                                                                                    |
| Save Load Read Back                                                                       |                                                                                                    |
| <ul> <li>LMX2492</li> <li>User controls</li> <li>Raw Registers</li> </ul>                 | Update All For effect, must enable FlexScript before pressing update all button.<br>If not enabled, click Options> Enable Flex Scripts.                                                                                                    |
| PLL<br>Ramp Calculator<br>Burst Mode                                                      | VCO Output Limit         2s complement (programmed register)           High         9601         MHz         High         1         1449534685         3         697948962           Low         9000         MHz         Valid In Ramps         Low         1         1459617792         3         687865856                                                                                                    |
|                                                                                           | O         1         2         3         4         5         6         7           CMP0         9800         MHz         Image: Component of the state of the state of |
|                                                                                           | CMP1 9400 MHz CMP1 1 1452906905 2 694576742                                                                                                    |
|                                                                                           | OSCIn 1000 MHz Must enter to match PLL Fpd 1000 MHz PLL_R 1 0 PLL_NUM                                                                                                    |
|                                                                                           | VCO Start         96000         MHz         Accumulator Start 1610612736         PLL_N         96         16777216         PLL_DEN                                                                                                    |
|                                                                                           | Ramps Ramp Enable 0                                                                                                    |
| General Context<br>Ramp Calculator                                                        | Actual Start         Desired End<br>Frequency         Actual End<br>Frequency         Duration         Next         Start next           Number         (MHz)         (MHz)         (us)         Dly Ramp         ramp after         RST         FL         Flags         Length         Increment (dec)                                                                                                    |
| This is a Flex page                                                                       | 0 96000 10500 10497.1370697 100 1 • TOC Timeout • Disabled • 115536 -14345                                                                                                    |
|                                                                                           | 1 10497.1370697 10500 10497.1370697 100 2 • TOC Timeout • Disabled • 115536 0                                                                                                    |
|                                                                                           | 2 10497.1370697 10500 10497.1370697 100 3 • TOC Timeout • Disabled • 115536 0                                                                                                    |
|                                                                                           | 3 10497.1370697 10500 10497.1370697 100 4 • TOC Timeout • Disabled • 115536 0                                                                                                    |
|                                                                                           | 4 10497.1370697 10500 10497.1370697 100 5 V TOC Timeout V Disabled V 115536 0                                                                                                    |
|                                                                                           | 5 10497.1370697 10500 10497.1370697 100 0 6 V TOC Timeout V 0 Disabled V 115030 0                                                                                                    |
|                                                                                           | 6 10497.1370097 10500 10497.1370097 100 17 ▼ 100 11meout ▼ 1 Uisabled ▼ 115536 0                                                                                                    |
|                                                                                           |                                                                                                    |
|                                                                                           |                                                                                                    |
|                                                                                           | Ramp Count       Ramp Auto       RAMP_AUTO       Ramp In Source       Ramp Transition       Increment (2s complement) Programmed Register         0       1073727479       4       0                                                                                                    |
| Wrote Register R0x4 as 0x00<br>Wrote Register R0x3 as 0x00<br>Wrote Register R0x2 as 0x00 | 00 0400<br>00 0300<br>00 0201<br>00 0201                                                                                                    |
| Wrote Register R0x1 as 0x00<br>Wrote Register R0x0 as 0x00                                | DO 0018 Connection Mode: USB2ANY                                                                                                    |

#### Figure 28 : Flex Page

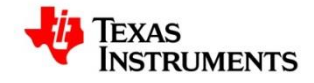

# 3.6. Burst Page

The Burst Page allows user to write simple routines and execute them or save them for later use

# a) Delay

You can configure the delay in sec(s) using the text control as shown below. Pressing the Delay button will add a line corresponding to Delay in your routine

| TICS Pro - LMX2492                                                                                        | -                          | -             | And a state of the state of the |                        |                                                                                                  |          | _        |            |
|----------------------------------------------------------------------------------------------------|----------------------------|---------------|----------------------------------------------------------------------------------------------------|------------------------|--------------------------------------------------------------------------------------------------|----------|----------|------------|
| File USB communications                                                                                   | Select Device              | Options Tools | Default configuration Help                                                                                                    |                        |                                                                                                  |          |          |            |
| Save Load Read Back                                                                                       |                            |               |                                                                                                    |                        |                                                                                                  |          |          |            |
| Save Load Read Back User controls Raw Registers PLL Ramp Calculator Burst Mode General Context Burst Mode | Load                       | Save          | Add delay to the Routine                                                                                                    | Configure —<br>Pattern | Operations<br>Delay<br>1<br>Load Registe<br>Set Pin<br>Edit Options<br>Delete<br>Delete<br>Loop? | Sec<br>r |          |            |
| Wrote Register R0x4 as 0x0<br>Wrote Register R0x3 as 0x0                                                  | 0 0400<br>0 0300           |               |                                                                                                    | * Protocol:            | SPI                                                                                              |          |          |            |
| Wrote Register R0x2 as 0x0<br>Wrote Register R0x1 as 0x0<br>Wrote Register R0x0 as 0x0                    | 0 0201<br>0 0100<br>0 0018 |               |                                                                                                    | Connection             | Mode: USB2ANY                                                                                    | -        | Texas In | ISTRUMENTS |

Figure 29 : Burst Page - Delay

# b) Load Register

This option allows you to select the required register and add the lines corresponding to the "Write Register" and the "Set Pins" operation to the routine

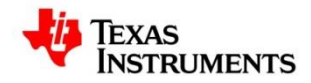

#### Figure 30 : Burst Page - Load Register

| TICS Pro - LMX2492                                                                                                   |                                                                                                    |
|----------------------------------------------------------------------------------------------------|----------------------------------------------------------------------------------------------------|
| File USB communications                                                                                              | Select Device Options Tools Default configuration Help                                                                                                    |
| Save Load Read Back                                                                                                  |                                                                                                    |
| LUXX2492     User controls     Raw Registers     PLL     Ram Pcalculator     Burst Mode   General Context Burst Mode | time.sizer/11<br>WriteRawData(0x0000C3);<br>SetPinstTRIG1,TRIG2,MOD,TRIGGER,CE,MUXout","False,False,F |
| Wrote Register R0x4 as 0x00<br>Wrote Register R0x3 as 0x00<br>Wrote Register R0x2 as 0x00                            | 1 0400<br>0 0300<br>0 0201<br>* Protocol: SPI                                                                                                    |
| Wrote Register R0x1 as 0x00<br>Wrote Register R0x0 as 0x00                                                           | 2 0018 Connection Mode: USB2ANY                                                                                                    |

## c) Load

The Load options allows you to load a pre-saved routine and execute it

## d) Save

Save allows you to save the routine that you have created

## e) Run

The Run option executes the routine that you have created / loaded in the pane.

# f) Stop

This option stops the execution of the routine which is currently executing

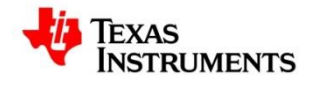

# g) Overwrite?

Selecting this option allows you to overwrite the steps in the routine

# h) Loop?

When this option is set to true, the routine is continuously executed until the stop button is pressed

# i) Pattern

When you click on the pattern button, the data in the routine is saved into the individual line status file format for the active communication protocol as shown below

| Figure | 31 | Burst | Mode | - Pattern | File |
|--------|----|-------|------|-----------|------|
|        |    |       |      |           |      |

| 📝 C:\l       | Use          | rs\x02053      | 54\Desk      | top\Test.mac  | - Notepad        | ++                |                       |       |                     |              |              | x    |
|--------------|--------------|----------------|--------------|---------------|------------------|-------------------|-----------------------|-------|---------------------|--------------|--------------|------|
| <u>F</u> ile | <u>E</u> dit | <u>S</u> earch | <u>V</u> iew | Encoding      | <u>L</u> anguage | Se <u>t</u> tings | Macro                 | Run   | Plugins             | <u>W</u> ind | low <u>?</u> | Х    |
| 🕞 (          | Ð            |                | 6            | ۵ 🍐 🗅         | D 🏳 🤁            | C ä               | <b>b</b> ∰ ( <b>€</b> | 3     | <u>a</u> - <u>a</u> | ≣⊋ ¶         | [ 🗐 🐷        | >>   |
| 📄 Tes        | st.ma        | ic 🗵           |              |               |                  |                   |                       |       |                     |              |              |      |
| 1            | c            | 1k0001         | 010101       | 101010101     | 01010101         | .0101010          | 101010                | 10101 | 010101              | .000         |              |      |
| 2            | d            | at0000         | 000000       | 000000000     | 11000000         | 1100000           | 000000                | 00000 | 000000              | 000          |              |      |
| 3            | 1            | e 0000         | 000000       | 000000000     | 00000000         | 0000000           | 000000                | 00000 | 000000              | 011          |              |      |
| 4            |              |                |              |               |                  |                   |                       |       |                     |              |              |      |
|              |              |                |              |               |                  |                   |                       |       |                     |              |              |      |
|              |              |                |              |               |                  |                   |                       |       |                     |              |              |      |
|              |              |                |              |               |                  |                   |                       |       |                     |              |              |      |
|              |              |                |              |               |                  |                   |                       |       |                     |              |              |      |
|              |              |                |              |               |                  |                   |                       |       |                     |              |              |      |
| length       | : 17         | Ln:1 C         | ol:1 S       | Sel : 172   3 |                  | Do                | s\Windov              | vs    | ANSI as             | UTF-8        | IN           | IS H |

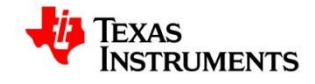

## 4. Automation Function

The automation functions help provide a means to access / modify the behavior of the control. Some of the automation functions that are available are listed below.

## 4.1. SetText

## Boolean SetText(string controlName, string value)

- This function helps set the value, including setting a float or integer TextCtrl with a nonnumeric String or setting a floating value for an integer TextCtrl.
- Note that a combo box is an 'integer' type for the index, but could have float values in the drop down which could match as a string.
- If function returns false it means no changes were made. True indicates that the operation was successful.

#### **Explanation for Parameters**

| Parameter_Name | Description                                                                                                    |
|----------------|----------------------------------------------------------------------------------------------------|
| controlName    | <ul> <li>Name of the control as described in the INI file.</li> </ul>                                                                                                    |
| Value          | <ul> <li>Use a text string to set the index of a control with items.<br/>(ComboBox, ListBox, SmartComboBox).</li> <li>Or, set Text of a simple StaticText, TextCtrl,<br/>MultiTextCtrl, Button.</li> </ul> |

## 4.2. GetText

## string GetText(string controlName)

- Returns the current text string of a control with the items.(ComboBox, ListBox, SmartComboBox)
- Or gets the Text of a simple StaticText, TextCtrl, MultiTextCtrl.

| Parameter_Name | Description                                                           |
|----------------|-----------------------------------------------------------------------|
| controlName    | <ul> <li>Name of the control as described in the INI file.</li> </ul> |

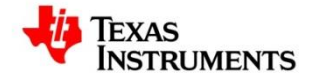

## 4.3. SetIndex

#### Boolean SetIndex(string controlName,int value)

• Sets the index directly of a control with items type control in Flex: ComboBox, ListBox, SmartComboBox, CheckBox, RadioButton

#### **Explanation for Parameters**

| Parameter_Name | Description                                                                  |
|----------------|------------------------------------------------------------------------------|
| controlName    | <ul> <li>Name of the control as described in the INI file.</li> </ul>        |
| Value          | <ul> <li>Index value of the item to be set in the control's list.</li> </ul> |

## 4.4. GetIndex

#### long GetIndex(string controlName)

• Gets the index of a control directly with items type control in Flex for the controls of type : ComboBox, ListBox, SmartComboBox, CheckBox, RadioButton.

#### **Explanation for Parameters**

| Parameter_Name | Description                                       |
|----------------|---------------------------------------------------|
| controlName    | Name of the control as described in the INI file. |

#### 4.5. SetFieldValue

#### Boolean SetFieldValue(string controlName,long value)

• Sets the field value of the specified field in the register map for ComboBox, ListBox, SmartComboBox, CheckBox, TextCtrl, StaticText.Note, that a control which has linked bits will be set all together

| Parameter_Name | Description                                                             |
|----------------|-------------------------------------------------------------------------|
| controlName    | <ul> <li>Name of the control as described in the INI file.</li> </ul>   |
| Value          | <ul> <li>The unsigned integral value of the field to be set.</li> </ul> |

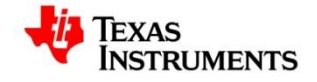

## 4.6. GetFieldValue

## ulong GetFieldValue (string controlName)

• Gets the field value of the specified field in the register map for Combo Box, ListBox, SmartComboBox, CheckBox, TextCtrl, StaticText. Note that a control which has linked bits will be set all together

#### **Explanation for Parameters**

| Parameter_Name | Description                                                           |
|----------------|-----------------------------------------------------------------------|
| controlName    | <ul> <li>Name of the control as described in the INI file.</li> </ul> |

## 4.7. PressButton

#### Boolean PressButton(string controlName)

• Triggers the press button event and returns "False" if not valid and "True" if valid.

#### **Explanation for Parameters**

| Parameter_Name | Description                                                           |
|----------------|-----------------------------------------------------------------------|
| controlName    | <ul> <li>Name of the control as described in the INI file.</li> </ul> |

## 4.8. PressSpinButton

#### Boolean PressSpinButton(string controlName, int direction)

• Triggers the press button event and returns "False" if not valid and "True" if valid.

| Parameter_Name | Description                                                             |
|----------------|-------------------------------------------------------------------------|
| controlName    | Name of the control as described in the INI file.                       |
| direction      | Up if direction >0 by the value.<br>Down if direction < 0 by the value. |

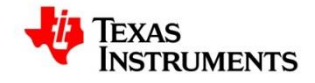

## 4.9. WriteRawData

## Boolean WriteRawData(long IValue)

• Parses the input value into address and data and writes the data of the register to corresponding address of the device

#### **Explanation for Parameters**

| Parameter_Name | Description                                                                                                    |
|----------------|----------------------------------------------------------------------------------------------------|
| IValue         | The raw value of the register that is a combination of address and data. The length of this value is equal to the register length. |

## 4.10. WriteAddressData

## Boolean WriteAddressData(long IAddress,long IValue)

• Writes the input value to the device at the corresponding input address passed

#### **Explanation for Parameters**

| Parameter_Name | Description                                              |
|----------------|----------------------------------------------------------|
| IAddress       | The address of the register to be written to the device. |
| IValue         | The data of the register to be written to the device.    |

#### 4.11. WriteRegisterByIndex

#### Boolean WriteRegisterByIndex(int Index)

• Writes the current value of the register that is located at the index passed in the register map

| Parameter_Name | Description                                                                                    |
|----------------|------------------------------------------------------------------------------------------------|
| Index          | The index of the register in the register map for which the value to be written to the device. |

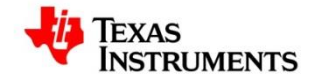

## 4.12. WriteRegister

#### Boolean WriteRegister(string registerName)

• Writes the value of the register having the input register Name to the device.

#### **Explanation for Parameters**

| Parameter_Name | Description                                           |
|----------------|-------------------------------------------------------|
| registerName   | The name of the register to be written to the device. |

#### 4.13. WriteAllRegisters

#### Boolean WriteAllRegisters()

• Writes the value of all registers to the device.

## 4.14. GetDevice

#### Boolean GetDevice(out string deviceName, out string deviceType)

• Retrieves the name and type of the current device loaded and assigns them to the variables deviceName and deviceType

| Parameter_Name | Description                                                            |
|----------------|------------------------------------------------------------------------|
|                |                                                                        |
| deviceName     | The name of the device currently loaded.                               |
| deviceType     | The type of the currently loaded that could be either of the following |
|                | • BuiltinDevice                                                        |
|                | • UserDevice                                                           |
|                | • Tools                                                                |

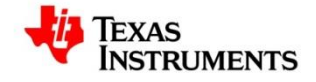

## 4.15. SelectDevice

#### Boolean SelectDevice(string deviceName)

• Loads the input built in device to the GUI.

#### **Explanation for Parameters**

| Parameter_Name | Description                                   |
|----------------|-----------------------------------------------|
| deviceName     | The name of the built in device to be loaded. |

#### 4.16. SelectUserDevice

#### Boolean SelectUserDevice(string userDeviceName)

• Loads the input user device to the GUI.

#### **Explanation for Parameters**

| Parameter_Name | Description                               |
|----------------|-------------------------------------------|
| userDeviceName | The name of the user device to be loaded. |

#### 4.17. SaveSetup

#### Boolean SaveSetup(string filePath)

• Saves the current configuration (values of all the registers, non-field controls and pin values) into a .mac file into the file path passed.

| Parameter_Name | Description                                                                         |
|----------------|-------------------------------------------------------------------------------------|
| filePath       | The complete file path to which the current configuration to be saved as .mac file. |

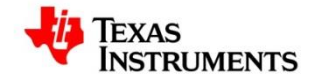

## 4.18. RestoreSetup

## Boolean RestoreSetup(string filePath)

• Restores the configuration from a .mac file passed that contains the values of all the registers, non-field controls and pin values to the currently loaded device

#### **Explanation for Parameters**

| Parameter_Name | Description                                                                                 |
|----------------|---------------------------------------------------------------------------------------------|
| filePath       | The complete path of the file from which the field and non-<br>field values to be restored. |

## 4.19. RunScript

## Int RunScript(string filePath,string[] scriptVariables)

- Sets the array of variables passed to the scope of the Python engine and Runs the Iron Python script located at the passed file path.
- Returns 0 if the script execution is completely successful, else returns -1.

| Parameter_Name  | Description                                                                                                    |
|-----------------|----------------------------------------------------------------------------------------------------|
| filePath        | The path to the file that contains the python script to be run.                                                       |
| scriptVariables | The array of variables to be added to the Python engine scope, that might be used in the Iron Python script executed. |

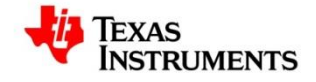

## 4.20. CheckModeText

#### Boolean CheckModeText(string modeName)

• Checks whether the mode name passed is available in the default configuration menu and returns true if one exists.

#### **Explanation for Parameters**

| Parameter_Name | Description                                                                  |
|----------------|------------------------------------------------------------------------------|
| modeName       | The name of the mode which to check for existence in default configuration . |

## 4.21. SetMode

#### Boolean SetMode(int Index)

• Loads the mode at the index passed in the default configuration menu.

## **Explanation for Parameters**

| Parameter_Name | Description                                                           |
|----------------|-----------------------------------------------------------------------|
| Index          | The index of the mode to be loaded in the default configuration menu. |

#### 4.22. SetMode

#### Boolean SetModeText(string modeName)

• Loads the mode in default configuration menu that is matching with the mode Name passed.

| Parameter_Name | Description                                                                    |
|----------------|--------------------------------------------------------------------------------|
| modeName       | The name of the mode that is to be loaded from the default configuration menu. |

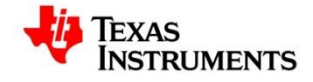

## 4.23. SetPin

# Boolean SetPin(string pinName,Boolean setFlag)

• Sets/ Clears the pin with passed pin name based on the setFlag.

# **Explanation for Parameters**

| Parameter_Name | Description                                                      |
|----------------|------------------------------------------------------------------|
| pinName        | The name of the pin to be set / cleared.                         |
| setFlag        | The flag that specifies whether the pin to be set or cleared. If |
|                | it is true, the pin is set else cleared.                         |

## 4.24. GetPin

# int GetPin(string pinName)

• Returns 1 if the pin passed is set, else returns 0.

| Parameter_Name | Description                                    |
|----------------|------------------------------------------------|
| pinName        | The name of the pin which flag to be returned. |